Catalog Number 26-1196

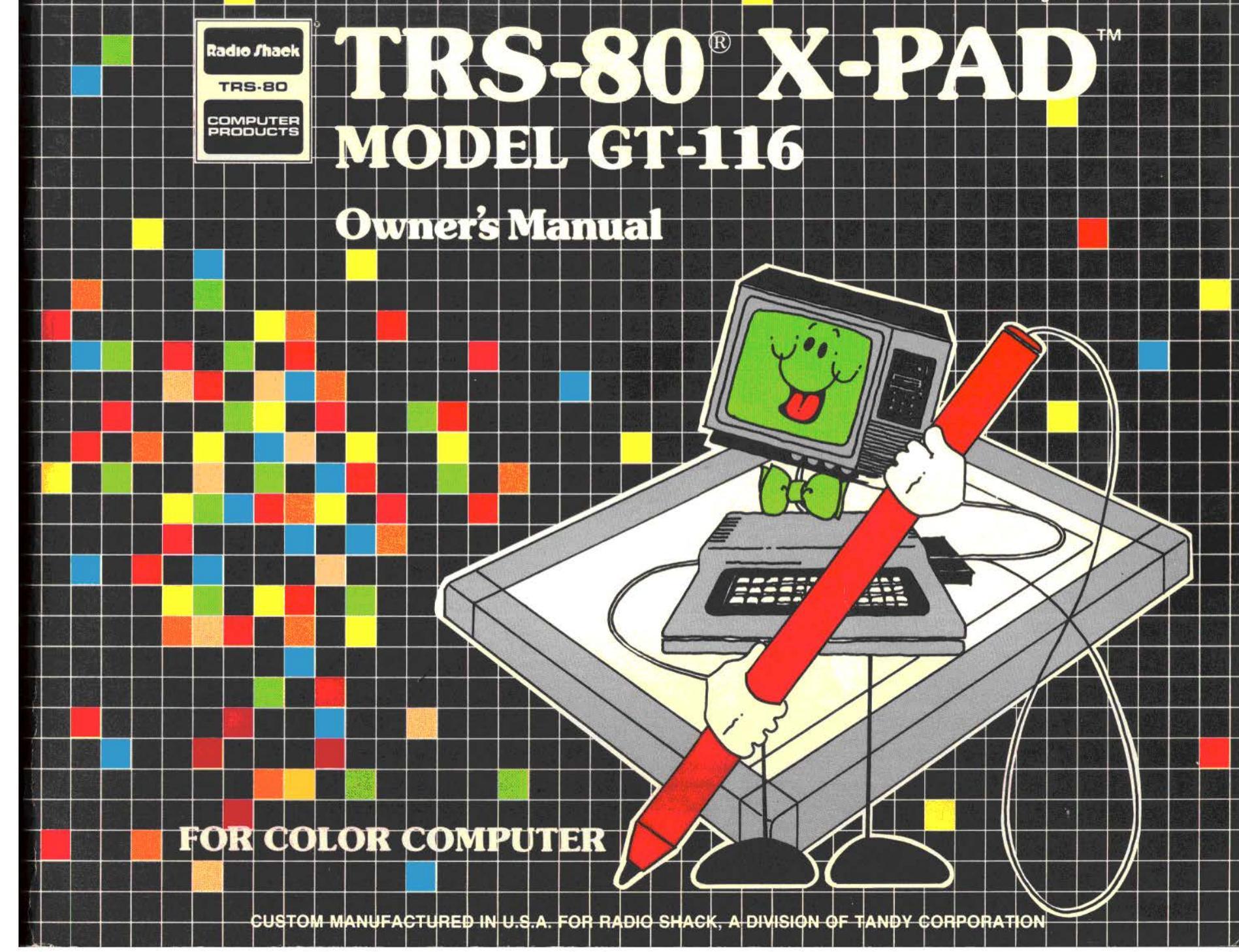

TERMS AND CONDITIONS OF SALE AND LICENSE OF RADIO SHACK COMPUTER EQUIPMENT AND SOFTWARE PURCHASED FROM A RADIO SHACK COMPANY-OWNED COMPUTER CENTER. RETAIL STORE OR FROM A RADIO SHACK FRANCHISEE OR DEALER AT ITS AUTHORIZED LOCATION

THE

State attac

#### LIMITED WARRANTY

#### CUSTOMER OBLIGATIONS

Ι.

- Α. CUSTOMER assumes full responsibility that this Radio Shack computer hardware purchased (the "Equipment"), and any copies of Radio Shack software included with the Equipment or licensed separately (the "Software") meets the specifications, capacity, capabilities, versatility, and other requirements of CUSTOMER.
- Β. CUSTOMER assumes full responsibility for the condition and effectiveness of the operating environment in which the Equipment and Software are to function, and for its installation.

#### 11. RADIO SHACK LIMITED WARRANTIES AND CONDITIONS OF SALE

- Α For a period of ninety (90) calendar days from the date of the Radio Shack sales document received upon purchase of the Equipment. RADIO SHACK warrants to the original CUSTOMER that the Equipment and the medium upon which the Software is stored is free from manufacturing defects. THIS WARANTY IS ONLY APPLICABLE TO PURCHASES OF RADIO SHACK EQUIPMENT BY THE ORIGINAL CUSTOMER FROM RADIO SHACK COMPANY-OWNED COMPUTER CENTERS, RETAIL STORES AND FROM RADIO SHACK FRANCHISEES AND DEALERS AT ITS AUTHORIZED LOCATION. The warranty is void if the Equipment's case or cabinet has been opened, or if the Equipment or Software has been subjected to improper or abnormal use. If a manufacturing defect is discovered during the stated warranty period, the defective Equipment must be returned to a Radio Shack Computer Center, a Radio Shack retail store, participating Radio Shack franchisee or Radio Shack dealer for repair, along with a copy of the sales document or lease agreement. The original CUSTOMER'S sole and exclusive remedy in the event of a defect is limited to the correction of the defect by repair, replacement, or refund of the purchase price, at RADIO SHACK'S election and sole expense. RADIO SHACK has no obligation to replace or repair expendable items.
- RADIO Shack and sole expense. Nadio Shack has no obligation to equal to be an expension of the software, except as provided in this paragraph. Software is licensed on an "AS IS" basis, without warranty. The original CUSTOMER's exclusive remedy, in the event of a Software manufacturing defect, is its repair or replacement within thirty (30) calendar gays of the date of the Radio Shack sales document received upon license of the Software. The defective Software shall be returned to a Radio Shack Computer Center, a Radio Β. Shack retail store, participating Radio Shack franchisee or Radio Shack dealer along with the sales document.
- Except as provided herein no employee, agent, franchisee, dealer or other person is authorized to give any warranties of any nature on behalf of RADIO SHACK. Except as provided herein, RADIO SHACK MAKES NO WARRANTIES, INCLUDING WARRANTIES OF MERCHANTABILITY OR FITNESS FOR A PARTICULAR PURPOSE. C.
- D.
- E. Some states do not allow limitations on how long an implied warranty lasts, so the above limitation(s) may not apply to CUSTOMER.

#### LIMITATION OF LIABILITY 111.

A. EXCEPT AS PROVIDED HEREIN, RADIO SHACK SHALL HAVE NO LIABILITY OR RESPONSIBILITY TO CUSTOMER OR ANY OTHER PERSON OR ENTITY WITH RESPECT TO ANY EAGET AS ANYOLD MARAGE CAUSED OR ALLEGED TO BE CAUSED DIRECTLY OR INDIRECTLY BY "EQUIPMENT" OR "SOFTWARE" SOLD, LEASED, LICENSED OR FURNISHED BY RADIO SHACK, INCLUDING, BUT NOT LIMITED TO, ANY INTERRUPTION OF SERVICE, LOSS OF BUSINESS OR ANTICIPATORY PROFITS OR CONSEQUENTIAL DAMAGES RESULTING FROM THE USE OR OPERATION OF THE "EQUIPMENT" OR "SOFTWARE". IN NO EVENT SHALL RADIO SHACK BE LIABLE FOR LOSS OF PROFITS, OR ANY INDIRECT, SPECIAL, OR CONSEQUENTIAL DAMAGES ARISING OUT OF ANY BREACH OF THIS WARRANTY OR IN ANY MANNER ARISING OUT OF OR CONNECTED WITH THE SALE, LEASE, LICENSE, USE OR ANTICIPATED USE OF THE "EQUIPMENT" OR "SOFTWARE"

NOTWITHSTANDING THE ABOVE LIMITATIONS AND WARRANTIES, RADIO SHACK'S LIABILITY HEREUNDER FOR DAMAGES INCURRED BY CUSTOMER OR OTHERS SHALL NOT EXCEED THE AMOUNT PAID BY CUSTOMER FOR THE PARTICULAR "EQUIPMENT" OR "SOFTWARE" INVOLVED.

- RADIO SHACK shall not be liable for any damages caused by delay in delivering or furnishing Equipment and/or Software. Β.
- No action arising out of any claimed breach of this Warranty or transactions under this Warranty may be brought more than two (2) years after the cause of action has accrued or C. more than four (4) years after the date of the Radio Shack sales document for the Equipment or Software, whichever first occurs.
- D. Some states do not allow the limitation or exclusion of incidental or consequential damages, so the above limitation(s) or exclusion(s) may not apply to CUSTOMER.

#### IV. **RADIO SHACK SOFTWARE LICENSE**

RADIO SHACK grants to CUSTOMER a non-exclusive, paid-up license to use the RADIO SHACK Software on one computer, subject to the following provisions:

- Except as otherwise provided in this Software License, applicable copyright laws shall apply to the Software. Α R
- Title to the medium on which the Software is recorded (cassette and/or diskette) or stored (ROM) is transferred to CUSTOMER, but not title to the Software. Ĉ.
- CUSTOMER may use Software on one host computer and access that Software through one or more terminals if the Software permits this function.
- D. CUSTOMER shall not use, make, manufacture, or reproduce copies of Software except for use on one computer and as is specifically provided in this Software License. Customer is expressly prohibited from disassembling the Software.
- Ε. CUSTOMER is permitted to make additional copies of the Software only for backup or archival purposes or if additional copies are required in the operation of one computer with the Software, but only to the extent the Software allows a backup copy to be made. However, for TRSDOS Software, CUSTOMER is permitted to make a limited number of additional copies for CUSTOMER'S own use.
- F. CUSTOMER may resell or distribute unmodified copies of the Software provided CUSTOMER has purchased one copy of the Software for each one sold or distributed. The provisions of this Software License shall also be applicable to third parties receiving copies of the Software from CUSTOMER.
- G. All copyright notices shall be retained on all copies of the Software.

#### V. APPLICABILITY OF WARRANTY

- The terms and conditions of this Warranty are applicable as between RADIO SHACK and CUSTOMER to either a sale of the Equipment and/or Software License to CUSTOMER or to a Α. Transaction whereby RADIO SHACK sells or conveys such Equipment to a third party for lease to CUSTOMER. The limitations of liability and Warranty provisions herein shall inure to the benefit of RADIO SHACK, the author, owner and/or licensor of the Software and any manufacturer of the
- Β. Equipment sold by RADIO SHACK.

#### VI. STATE LAW RIGHTS

The warranties granted herein give the original CUSTOMER specific legal rights, and the original CUSTOMER may have other rights which vary from state to state.

#### IMPORTANT INFORMATION

This equipment generates and uses radio frequency energy. If it is not installed and used properly, that is, in strict accordance with the manufacturer's instructions, it may cause interference to radio and television reception. It has been type tested and found to comply with the limits for a Class B computing device in accordance with the specifications in Subpart J of Part 15 of FCC Rules, which are designed to provide reasonable protection against such interference in a residential installation. However, there is no guarantee that interference will not occur in a particular installation. If this equipment does cause interference to radio or television reception, which can be determined by turning the equipment off and on, the user is encouraged to try to correct the interference by one or more of the following measures:

- reorient the receiving antenna
- relocate the computer with respect to the receiver
- move the computer away from the receiver
- plug the computer into a different outlet so that computer and receiver are on different branch circuits.

If necessary, the user should consult the dealer or an experienced radio/television technical for additional suggestions. The user may find the following booklet prepared by the Federal Communications Commission helpful: **How to Identify and Resolve Radio-TV Interference Problems**, This booklet is available from the United States Government Printing Office, Washington, DC 20402, Stock No. 004-000-0035-4.

Warning: This equipment has been certified to comply with the limits for a Class B computing device, pursuant to Subpart J of Part 15 of FCC Rules. Only peripherals (computer input/output devices, terminals, printers, etc.) that are certified to comply with the Class B limits may be attached to this computer. Operation with noncertified peripherals is likely to result in interference to radio and TV reception.

#### SERVICE POLICY

Radio Shack's nationwide network of service facilities provides quick, convenient, and reliable repair services for all of its computer products, in most instances. Warranty service will be performed in accordance with Radio Shack's Limited Warranty. Non-warranty service will be provided at reasonable parts and labor costs.

Because of the sensitivity of computer equipment, and the problems which can result from improper servicing, the following limitations also apply to the services offered by Radio Shack:

- 1. If any of the warranty seals on any Radio Shack computer products are broken, Radio Shack reserves the right to service the equipment or to void any remaining warranty on the equipment.
- 2. If any Radio Shack computer equipment has been modified so that it is not within manufacturer's specifications, including, but not limited to, the installation of any non-Radio Shack parts, components, or replacement boards, then Radio Shack reserves the right to refuse to service the equipment, void any remaining warranty, remove and replace any non-Radio Shack part found in the equipment, and perform whatever modifications are necessary to return the equipment to original factory manufacturer's specifications.
- The cost for the labor and parts required to return the Radio Shack computer equipment to original manufacturer's specifications will be charged to the customer in addition to the normal repair charge.

## To Our Customers . . .

The TRS-80<sup>®</sup> X-Pad (Model GT-116) is a revolutionary way to take advantage of the high-resolution graphic capabilities of your TRS-80 Color Computer.

With a minimum of programming, the X-Pad lets you plot graphics that are displayed on your Color Computer's TV Screen. Furthermore, *all* graphic displays can be saved on cassette tape for later use or printed on a graphics printer for "hard-copy" output.

The X-Pad will open an entire world of graphic applications for you — mapping, graphic displays, statistics, waveform analysis, marketing analysis, and charting, to name just a few. Besides that, it's fun!

To use X-Pad, you'll need a:

- 16K or 32K Color Computer with Extended Color BASIC.
- Color TV.

And while not required, it is extremely convenient to save your programs on cassette; we suggest the CTR-80A Cassette Recorder (Radio Shack Catalog Number 26-1206).

### About This Manual . . .

In this manual, we'll be showing you how to program and use your X-Pad.

We're going to follow this course:

- First we'll be describing how to connect the X-Pad.
- Then we'll let you try a few short programs.
- Next we'll discuss the X-Pad, its parts and its functions, in detail.
- We'll also show you a few programs you can use.

You might find it convenient to review the Extended Color BASIC manual (*Going Ahead With Extended Color BASIC*) before using the X-Pad.

#### TRS-80® X-Pad Owner's Manual

© 1982 Tandy Corporation

All Rights Reserved

Reproduction or use, without express written permission from Tandy Corporation, of any portion of this manual is prohibited. While reasonable efforts have been taken in the preparation of this manual to assure its accuracy, Tandy Corporation assumes no liability resulting from any errors or omissions in this manual, or from the use of the information obtained herein.

## **CONTENTS**

| Introduction                                     | 1         |
|--------------------------------------------------|-----------|
| 1/ Getting Started                               | 3         |
| 2/ Meet Your X-Pad (Line, Box, Point)            | 5         |
| 3/ The X-Pad's Surface Area                      | 9         |
| 4/ It's a Bird, It's a Plane, No It's X-Pad! 1   | 15        |
| 5/ Art For X-Pad's Sake (Drawing) 1              | 17        |
| 6/ From Here to Eternity (Length) 1              | 19        |
| 7/ Plenty of Air and Plenty of Room (Area)       | 21        |
| 8/ Circling the Landing X-Pad (Circles) 2        | 23        |
| 9/ Brushing on the First Coat (Painting) 2       | 25        |
| 10/ Menu or Ala Carte? (Menu) 8                  | 31        |
| 11/ A Display Saved (CSAVEM/CLOADM)              | 35        |
| 12/ Troubleshooting and Maintenance 3            | <b>}9</b> |
| Appendix A/ Specifications                       | 11        |
| Appendix B/ Pen Status Summary 4                 | 13        |
| Appendix C/ Chapter Checkpoint Answers         4 | 15        |
| Appendix D/ X-Pad Data Interpretation 4          | 17        |
| Appendix E/ Template/Menu Demonstration Program  | 19        |
| Appendix F/ Defining Your Own Menu Commands      | 55        |

## Important Note!

Be sure your Color Computer is turned OFF *before* you insert or remove the X-Pad's Interface Pak; otherwise, damage to the Color Computer or X-Pad (or both) may occur.

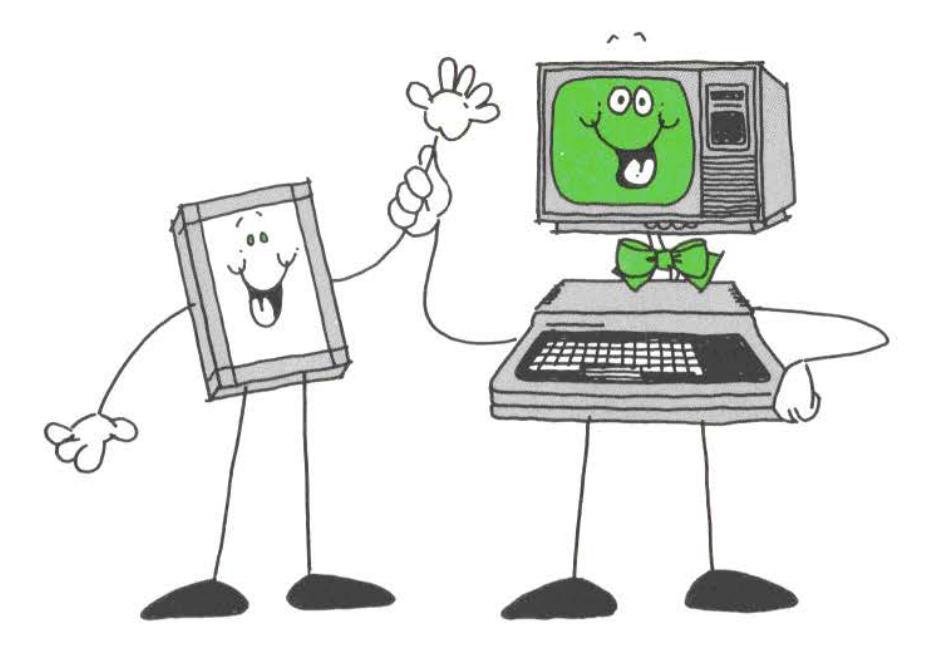

## Introduction

The TRS-80 X-Pad is basically an X-Y coordinate digitizer that converts a position on the X-Pad into an equivalent position on the TV Screen of the Color Computer.

After coordinates are digitized by the X-Pad and sent to the Color Computer, the Computer reads the data (e.g., the X-Y coordinates) and interprets that information according to the program you're currently running.

Sometimes you might use the X-Pad to calculate the distance between two points or compute the area of a geometric figure. Other times, your program might allow

you to draw lines, boxes, circles, or any other graphic display you can imagine.

In other words, the same graphic figures you're drawing on the X-Pad appear on the Color Computer's TV Screen — *but in full color*. As you can imagine, the graphic possibilities are nearly endless!

It's important to remember, however, that the X-Pad does not do this "automatically". *The action of the X-Pad depends upon the program you're running with the Color Computer.* 

In this manual, we've included many sample programs you can use, but we're also going to show you how to write your own programs (and we hope you will!).

1

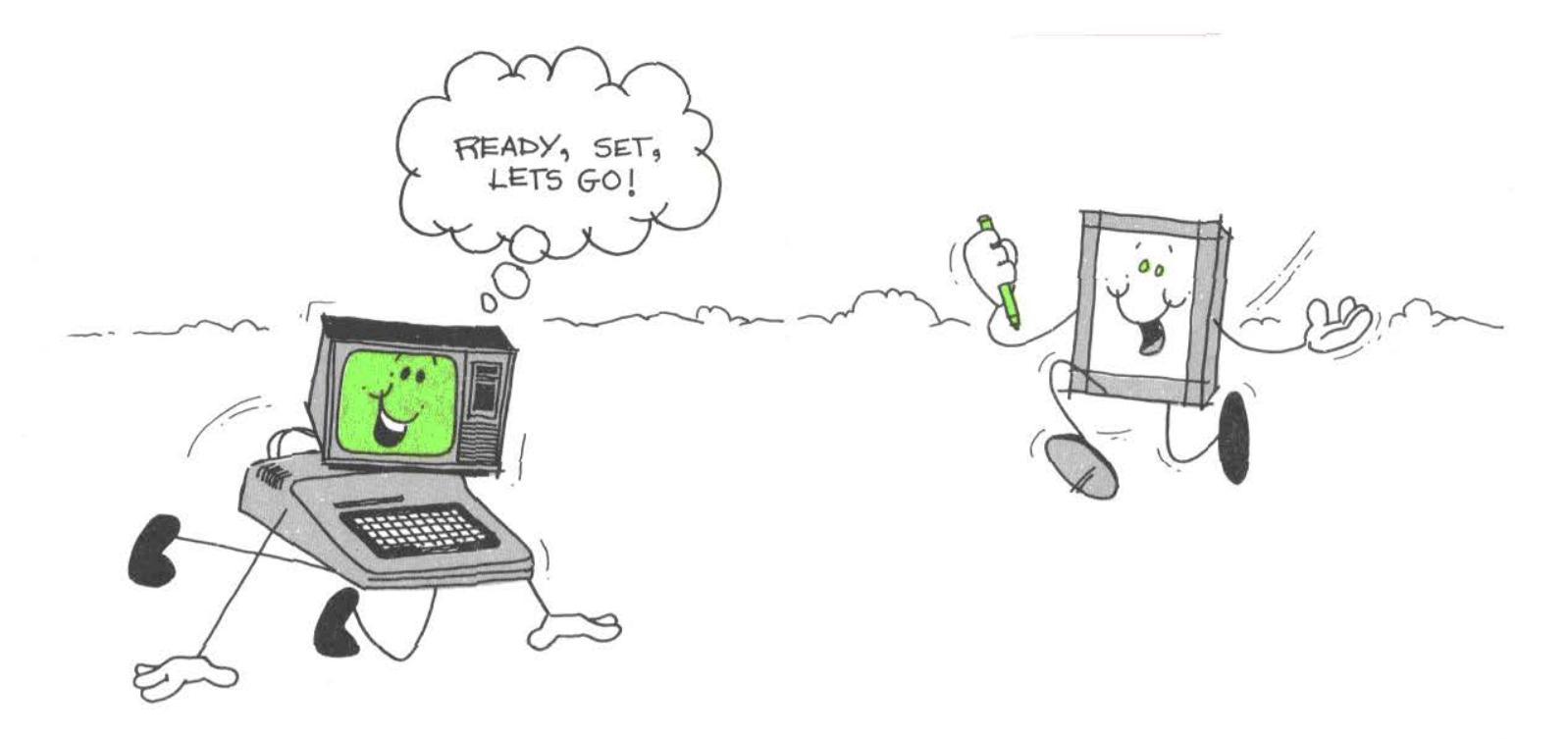

## 1/ Getting Started ...

Before setting up the X-Pad, you'll need to connect your Color Computer to the TV. See your *TRS-80® Color Computer Operation Manual* for details. *Do not* turn the Computer's power ON!

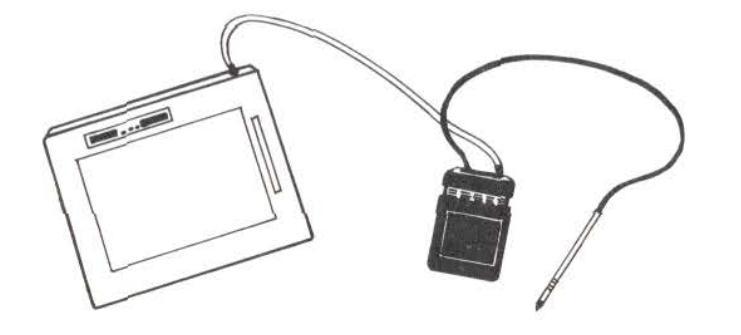

Figure 1. X-Pad

The X-Pad consists of three parts. These are the:

- **Pen** which enables communication between the X-Pad and the Computer.
- **Pad** which is the base of the GT-116 and which has an 8-1/2" x 11" Writing Surface. *Do not* write on the Pad! Always be sure to have a sheet of paper covering the Pad's surface.
- X-Pad Interface Pak which is inserted into the cartridge slot on the right side of the Color Computer.

## Setting Up the X-Pad

Each time you use the X-Pad, you should put a sheet of standard-sized  $8-1/2" \ge 11"$  paper over the Writing Surface of the Pad.

Paper on the Witing Surface protects the surface and keeps it clean a well.

## **Connecting the X-Pad**

You must connect the X-Pad to the Color Computer *before* turning the Conputer ON!

- 1. Be sure the Writing Surface is clean and dry.
- 2. Place a sheet of standard-sized paper (8  $1/2'' \times 11''$ ) on the Writing  $\$ urface. You can tape the paper in place (a piece of tape at each of the Pad's corners will do the trick).
- 3. Turn the TVON, select channel 3 or 4, and set the Antenna Switch to COMPUTER.
- 4. Carefully insert the Interface Pak into the cartridge slot (on the right side of the Computer). Be sure the Pak is firmly connected to the Computer.
- 5. Turn the Computer ON.
- 6. The Extended Color BASIC start-up message, followed by OK, will appear on the TV.

The Computer and the X-Pad are now ready for use.

## Using the Pen

When the Pen is on the Writing Surface (or even near!) and you move the tip of the Pen around, a signal which defines an X-Y wordinate is "sent" to the Computer.

What the Computer does with that signal depends on the program you're running.

Some programs will require that you actually have to press the tip of the Pen down on the paper; other programs simply require that you move the Pen from one position to another. **Important Note!** Do not use a pencil or felt-tip pen to write on paper that is on the X-Pad surface or inaccuracy may occur.

For consistent repeatibility of data, you must maintain a consistent angle when holding the Pen.

### Chapter 1 Checkpoint

- 1. The X-Pad works by:
  - a. reading points with light.
  - b. ultrasound.
  - c. digitizing coordinates.
  - d. biorhythms.
- 2. The X-Pad has three parts:
  - a. Pen, Interface Pak, and Keyboard.
  - b. Pen, Interface Pak, and Pad.
  - c. Pen, Keyboard, and Tape Recorder.

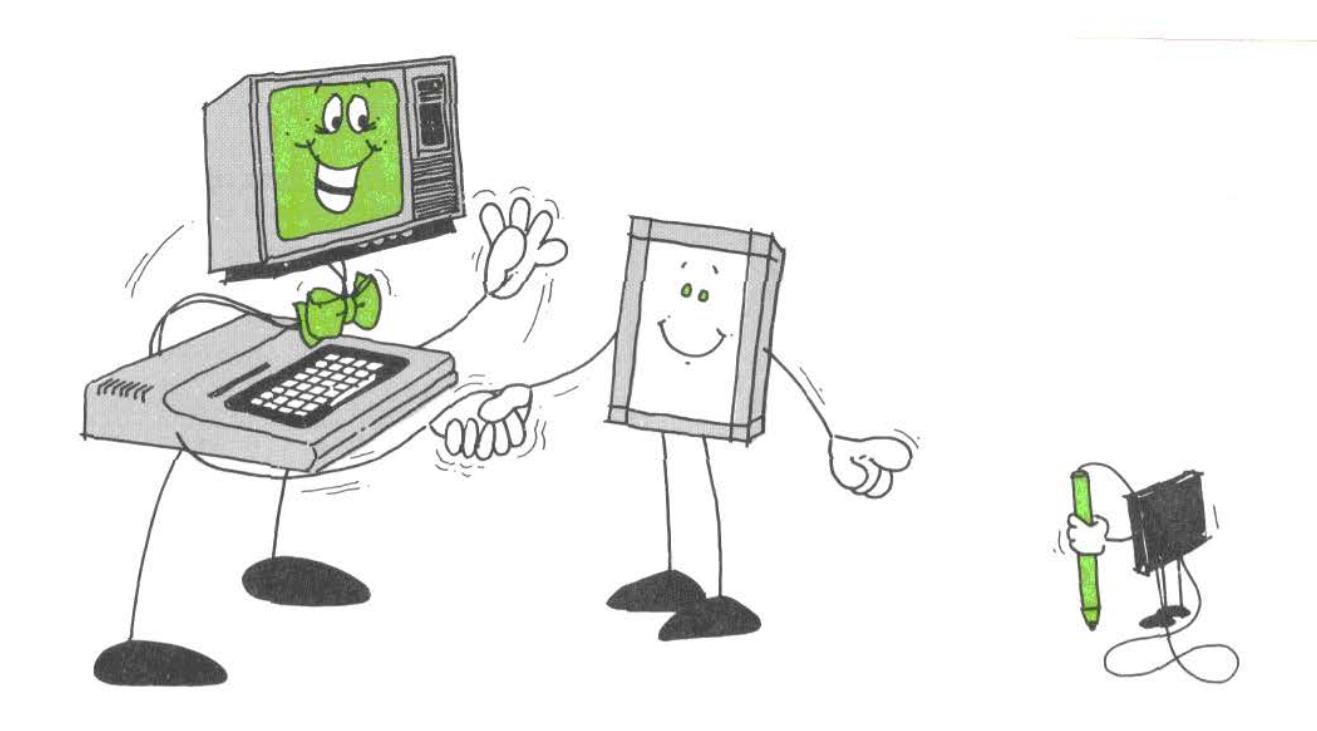

## 2/ Meet your X-Pad So What's the Point?

The point is -X-Pad is easy and fun to use!

The following Extended Color BASIC program sets individual points on the Color Computer TV Screen.

Before you type in the program:

- ☑ Be sure your X-Pad is properly connected.
- ☑ Insert a sheet of paper on the Writing Surface.
- ☑ Take a ruler, place it horizontally near the center of the paper, and draw a 4" horizontal line.

Now type in this program:

10 PMODE 4,1 :REM POINT PROGRAM 20 PCLS 30 SCREEN 1,1 40 GOSUB 80 50 IF S<>3 THEN 40 60 PSET(X,Y,1) 70 GOTO 40 80 X=PEEK(65376):Y=PEEK(65377): S=PEEK(65378):RETURN

and RUN it.

Take the Pen and position the tip *over* the left end of the line you drew. Press *down* on the Pen (a light touch is all that's needed). Notice that a dot (point) appears on the Screen.

Next position the Pen's tip over the right end of the line and press down lightly. Note that another dot appears on the Screen.

To create more dots, simply move the Pen to other points on the paper and press the Pen down.

You can set as many points as you want by just running

the program once. To clear the Screen, press  $(\ensuremath{\underline{\mathsf{BREAK}}})$  and re-run the program.

## Let the Pixels Fall Where They May...

As a review of the Color Computer Extended BASIC language, this is what happens in the program:

- Line 10 (PMODE 4,1) creates the point size ("resolution") and specifies a two-color "high resolution".
- Line 20 (PCLS) clears the Graphics Screen.
- Line 30 (SCREEN 1,1) selects the Graphics Screen and the Color Set (black and green).
- Line 40 (GOSUB 80) tells the Computer to automatically branch to the subroutine in line 80.
- Line 50 (IF S<>3 THEN 40) decides that, if S (which represents the Pen) is not touching the X-Pad's surface, program control goes to line 40. Since S = 3 when the Pen is on the X-Pad, program control goes to the next program line.
- Line 60 (PSET(X,Y,1)) sets the X-Y coordinates and specifies the points' color.
- Line 70 (GOTO 40) sends the Computer to line 40 so you can set more points.
- Line 80 (X = PEEK(65376):Y = PEEK(65377):S = PEEK (65378):RETURN) accesses each memory location in the X-Pad where digitized data is available. You'il have to include these PEEK statements in each X-Pad program you write.

## The Big Cheese — PEEK

After running the program, it should be obvious to you that there aren't any new commands the X-Pad uses.

The only special thing the X-Pad does is to PEEK into certain memory addresses which store information about the current X-Y coordinates of the Pen (see line 80). You'll have to PEEK into these memory locations in every X-Pad program you write.

Do you want to see what we mean? If so, type in this program:

#### NEW (ENTER) 10 PRINT PEEK(65376); 20 PRINT PEEK(65377); 30 PRINT PEEK(65378) 40 A\$=INKEY\$: IF A\$="" THEN 40

50 GOTO 10

Position the Pen above the Writing Surface of the X-Pad and RUN the program. The Screen will display a row of three numbers. For now, all you want to concentrate on is the first two (but don't totally ignore the number on the right. We'll ccme back to it later). Move the Pen to a different position and press any key on the Keyboard. Three more numbers should appear. Repeat the operation as much as you like.

Are you ready for some answers? The first column of numbers (i.e., on the left side of the Screen) contains the X-coordinate value for the current Pen position. Memory location 65376 contains that information.

The second column is the current Y-coordinate value. Memory location 65377 contains that information.

(And the third number is the current Pen Status — but more on that later!)

As you move the Pen from location to location (i.e., "location" defined by an X-Y coordinate value), the X-Y coordinate values change.

- Line 10 of the program continuously returns the current X-coordinate of the Pen. This number will always be between 0 and 255. (Unless you move the Pen into a "margin" where the counting wraps-around.)
- Line 20 continuously returns the current Y-coordinate of the Pen. This number will always be between 0-191. (Unless you move the Pen into a "margin" where the counting wraps-around.) (And line 30 returns the current Pen Status.)

| Color Computer/X-Pad Memory Locations |                                                             |  |
|---------------------------------------|-------------------------------------------------------------|--|
| Address                               | Function                                                    |  |
| 65376                                 | Reads the current X-Axis Coordinate on the horizontal axis. |  |
| 65377                                 | Reads the current Y-Axis Coordinate on the vertical axis.   |  |
| 65378                                 | Reads the current Pen Status.                               |  |

Table 1

For example, if the Pen is postioned at an X-coordinate reading of 228 and a Y-coordinate of 120 with a Pen Status of 3, the data might be displayed this way:

228 120

And that's really all there is to the X-Pad! Of course, what you do with those X-Y values (and the Pen Status) is where all the fun comes in.

3

### **Everything Points In** that Direction

Now run the Dot program again, but first change line 10 to:

10 PMODE 2,1

Create some dots. Notice that this time the dots are larger since you're using "lower resolution".

Change line 30 to:

30 SCREEN 1,0

and RUN the program. SCREEN 1,0 changes the Screen to the two-color low resolution mode of black and green.

## **Gotta Draw the Line Somewhere**

In Color Computer graphics, every line you draw has a "startpoint" and an "endpoint".

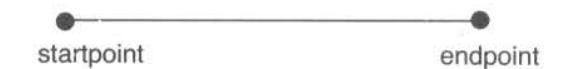

Figure 2. Line

This next program draws a line on the Screen after you simply specify a startpoint and an endpoint on the X-Pad (with the Pen).

Place the sheet of paper with the 4" line on the X-Pad and type this program:

5 REM LINE PROGRAM 10 PMODE 4,1 20 PCLS 30 SCREEN 1,1 40 GOSUB 140 50 IF S<>3 THEN 40 60 PSET(X,Y,1) IF PEEK(65378)=3 THEN 70 70 80 X1 = X : Y1 = Y90 GOSUB 140 100 IF S<>3 THEN 90 110 LINE(X1,Y1)-(X,Y),PSET 120 IF PEEK(65378)=3 THEN 120 130 GOTO 40 140 X=PEEK(65376):Y=PEEK(65377) :S = PEEK (65378):RETURN

RUN the program. Now position the Pen to the left end of the line and press down. Then move it to the right end of the line and press down again. A line will appear on the Screen. Go ahead — take the Pen by the horns! Specify several points on X-Pad and draw several lines. Now try drawing lines using varying lengths (8", 10", 5", etc.). Be sure to experiment with horizontal, vertical, and diagonal lines. You might also try changing PMODEs (for lower resolution and thicker lines) and SCREEN (for different Color Sets).

What happens is this:

- Line 40 goes to 140 and gets the data.
- Line 50 waits for Pen down.
- Line 60 gets the first point.
- Line 70 waits for Pen up.
- Line 80 saves the first point.
- Line 90 gets the data.
- Line 100 draws the line.
- Line 110 draws the line.
- Line 120 waits for Pen up.
- Line 130 goes back for more data.

To draw a triangle, box, or rectangle, specify a startpoint and endpoint for the first side of the figure. Then use that endpoint as the next startpoint. Repeat this procedure for all the sides of the figure.

### Chapter 2 Checkpoint

- 1. (True/False) PEEK addresses X-Pad's memory locations.
- 2. Before you enter a program:
  - a. be sure X-Pad is properly connected.
  - b. insert a sheet of paper on the Writing Surface.
  - c. be sure the Color Computer is powered-up.
  - d. all of the above.
  - e. none of the above.
- 3. A line has:
  - a. two endpoints.
  - b. a startpoint and an endpoint.
  - c. a linear row of points.
  - d. all of the above.
  - e. none of the above.

## Notes

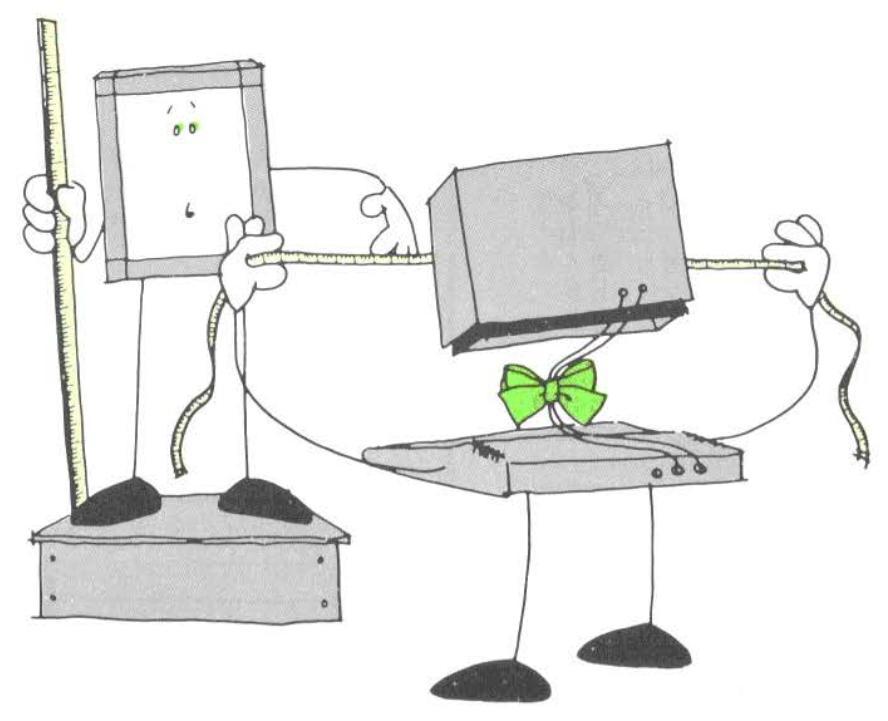

## 3/ The X-Pad's Surface Area

You should know that there are two areas on the Writing Surface of the Pad. They are the:

- **Display Area**. This area takes up most of the Writing Surface of the Pad. Anytime you move the Pen into this area, a display will appear on the Screen.
- Menu Area. This area makes up the "margins" of the Pad. Anytime the Pen moves into this area, the Screen doesn't display anything but something does happen. We'll go into this in more detail later in this section.

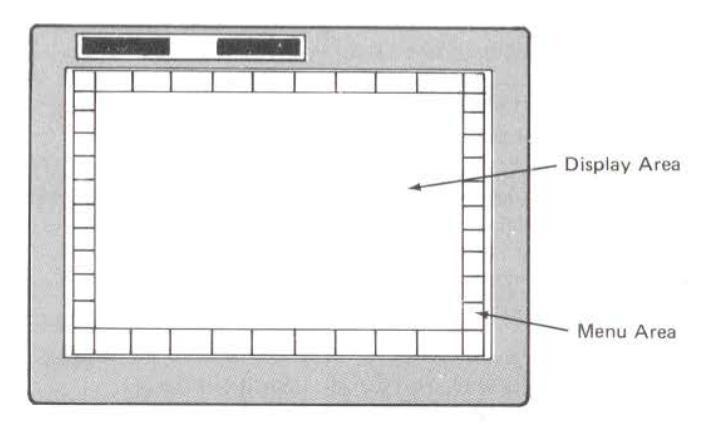

Figure 3. X-Pad Writing Surface

Note that the X-Pad's Display Area is the same size as the Display Area of the Color Computer.

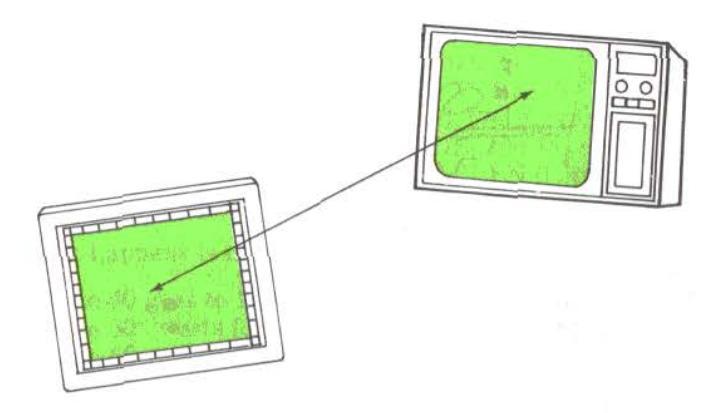

#### Figure 4. X-Pad Display Area vs. Screen Display Area

Anytime the Pen moves onto the X-Pad's Display Area (see *Figure 6* later in this manual, as well), a graphics display will appear on the Screen. (You can also use this area to create a menu, but it is primarily designed for display only!)

The Menu Area, which is the margin area and which runs around the perimeter of the Display Area (about 1" from the edge all around), works differently. The X-Pad will send signals from that area but will not display anything on the Screen. Nevertheless, this Area is extremely powerful. For instance, you might assign various Extended Color BASIC commands to sections in the Menu Area. Then, instead of typing in a command (such as PAINT) from the Keyboard, just touch with the Pen that part of Menu assigned to PAINT and that statement will be the next one used.

You can think of the Display Area of the X-Pad as having an imaginary Cartesian coordinate (point-plotting) system. The range for X is 0 to 255 and the range for Y is 0 to 191. The upper-left corner is the origin (0,0), the upper-right corner is (255,0), the lower-left corner is (0,191) and the lower-right corner is (255,191). The centerpoint is (127,95).

On the Writing Surface, X and Y are measured by the

X-Pad in "increments" or individual units of calibration. Each of these increments represents one pixel on the Color Computer's Graphic Screen.

## Marginally Speaking ...

In the Menu Area, there are three types of margins on the Writing Surface of the X-Pad:

- X-Margin, the left and right vertical margins.
- Y-Margin, the top horizontal margin.
- Bottom Margin, the bottom horizontal margin but can be defined by your program.

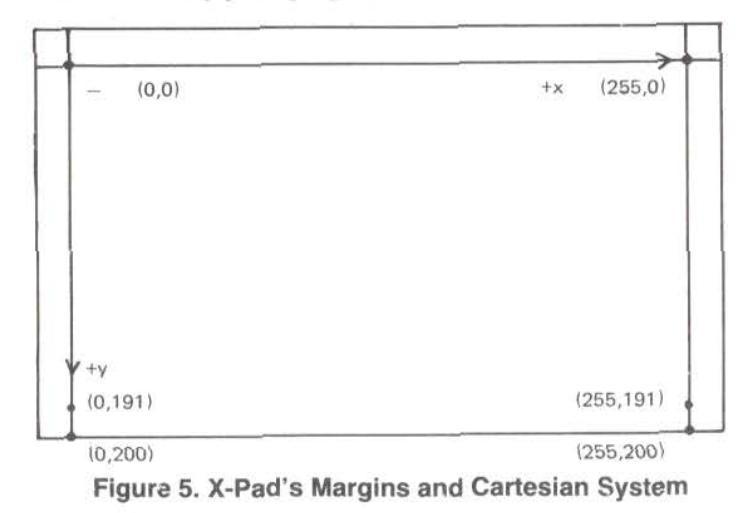

## The Cartesian System According to X-Pad

We've already talked about the X-Pad Cartesian system. But since you now know about X-Y coordinates, here are some more important facts about X-Pad's plotting system:

- The center of the Cartesian system is (127,95).
- If you move the Pen beyond the range (into a margin,

for instance), the counting "wraps-around" or starts over.

• The range for Y is 0 to 191, but you will get greater values for Y because coordinate counting wrap-arounds at the Top margin.

To see how this coordinate wrapping works, try this (**Note:** The coordinates listed below are approximate. Your actual readings will be near these.):

1. Enter the one-line PEEK program and RUN it:

10 PRINT PEEK(65376);PEEK(65377); PEEK(65378):GOTO 10

- 2. Take the Pen and put it down as far to the left of the left margin as you can. Your Screen should display about 240.
- 3. Now move it horizontally from this point to the furthest point to the right of the right margin. As you move from left to right, the horizontal X coordinate (the only one we're changing since we're moving horizontally) is about 240; then it goes to 255 (end of margin), to 0 (start of the Display Area), to 255 (end of Display Area), to 0, and then begins counting to about 15.

## (Pen) Status Conscious

Remember earlier we talked about Pen Status (i.e., the third column of numbers on the Screen)?

Pen Status tells the Computer the current location and condition of the Pen. There are 16 different statuses: 0-15.

Pen Status 3 ("Pen pressed down on Display Area") is the normal operating condition.

# Why do you need to worry about Pen Status?

Simple. Programs that you write for the X-Pad will

usually incorporate information about Pen Status.

The Pen Status information provides additional capabilities in the use of the X-Pad. Pen Proximity provides a means of disabling data when the Pen is out of range of the Writing Surface. Pen Down tells the Computer when the Pen is touching the Writing Surface. X and Y margins tell when the Pen is beyond the 7" x 9" Display Area and defines left, top and right margin areas that can be used for menu or other purposes. A lower margin is not defined. However, a lower margin can be easily created in your program. It should be noted that a menu can be created in the Display Area as well as the Menu Area.

For instance, in the sample programs we've shown you so far, S has been used as a variable representing the Pen's Current Status (S = PEEK(65378)) and we've also tested that current status with an IF/THEN statement (IF S = 3 THEN 40, for instance). What this IF/THEN statement is really saying is, "If the Current Pen Status is 'Pen pressed down on the Display Area', then goto line 40". In all other instances (such as if the Pen were pressed down on the Menu Area), the program would continue execution at the next line.

Other examples include:

100 IF S<>3 THEN 90

This program line waits until you press the Pen down on the Display Area or on the bottom margin.

220 IF S=15 THEN RETURN

This program line reads if the Pen is pressed down in the upper-left or upper-right corner of the margins.

There are several Pen Statuses (4-15) that tell you when you are beyond the perimeters of the 7" x 9" Display Area.

Three of the Statuses (5, 9, and 13) rarely occur and are difficult to reproduce. However, since these are possible, they are included in the list.

| X-Pad Pen Status                                                                                                    |                                         |  |
|----------------------------------------------------------------------------------------------------|-----------------------------------------|--|
| Signal Sent to<br>Computer                                                                                                    | Meaning                                 |  |
| 0                                                                                                    | Pen not down, out of range of Pad       |  |
|                                                                                                    | (Pen out of proximity)                  |  |
| 1                                                                                                    | Pen down, off Pad                       |  |
| 2                                                                                                    | Pen near Surface (within 1")            |  |
|                                                                                                    | (Pen proximity only)                    |  |
| 3                                                                                                    | Pen down on Display Area or on bottom   |  |
|                                                                                                    | margin                                  |  |
|                                                                                                    | (Pen down and proximity)                |  |
| 4                                                                                                    | Pen not within 1" of X-margin (left or  |  |
| -                                                                                                    | right margin)                           |  |
| 5                                                                                                    | X-margin and Pen down                   |  |
| 0                                                                                                    | Pen touching paper on X-margin (left or |  |
| and a state of the state of the | right margin) but Pen not down          |  |
| 7                                                                                                    | (X-margin and proximity)                |  |
|                                                                                                    | margin) (X margin Ban down and          |  |
|                                                                                                    | provimity)                              |  |
| 8                                                                                                    | Pen not within 1" of the Y-margin (ton  |  |
|                                                                                                    | margin)                                 |  |
| 9                                                                                                    | Y-margin and Pen down                   |  |
| 10                                                                                                    | Pen within 1" of Y-margin (top          |  |
|                                                                                                    | margin) (Y-margin and proximity)        |  |
| In the Address of the Address of                                                                                                    | Pen down on Y-margin (top margin)       |  |
| Contraction of the second second                                                                                                    | (Y-margin, Pen down, and proximity)     |  |
| 12                                                                                                    | X- and Y-margin                         |  |
| 13                                                                                                    | X- and Y-margin and Pen down            |  |
| 14                                                                                                    | Pen touching paper in upper-right or    |  |
|                                                                                                    | upper-left X-Y corner but Pen not down  |  |
| ·····································                                                                                                    | (X- and Y-margin and proximity)         |  |
| 15                                                                                                    | Pen down in upper-right or upper-left   |  |
|                                                                                                    | X-Y corner (X- and Y-margin, Pen down,  |  |
|                                                                                                    | and proximity)                          |  |

#### Table 2

Status 1 might be confusing ("Pen down, off Pad"). This Status means the tip of the Pen is being held down but the Pen is not on the Pad.

Type this one line program and RUN it:

10 PRINT PEEK(65378):GOTO 10

The program, which PEEKs the memory address for Pen Status, displays the current Pen Status on the far left side of your Screen.

With the program running:

- 1. Hold the Pen vertically about 4" *above* the center of the Display Area (with the point of the Pen down). A Pen Status of 0 ("Pen not ready, out of range of Pad") will be in effect.
- 2. Slowly move the Pen downward towards the Display Area. When you are about 1" from the Surface, the Status changes to 2 ("Pen near Display Area").
- 3. Move the Pen onto the Surface and apply slight pressure. The Pen Status changes to 3 ("Pen down on Display Area or on Bottom Margin").

To show you the Pen Status of the margins, keep the same one-line program (10 PRINT PEEK(65378):GOTO 10).

- 1. Press the Pen down on the center of X-Pad (reading: 3, "Pen down on Display Area or on Bottom Margin").
- 2. From the center, move the Pen diagonally to the lower right corner (reading: 7, "Pen down on X margin") and press down.
- Then move the Pen vertically up the right margin (reading: 7) to the upper right corner (reading: 15, "Pen down in upper right or upper left X-Y corner"). Press down.
- Move the Pen across the top margin (reading: 11, "Pen down on Y margin") to the upper left corner (reading: 15) and press down.
- 5. Then move the Pen down the left margin (reading: 7) to the lower left corner (reading: 7). Press down.
- 6. Move the Pen across the bottom margin (reading: 3) to the lower right corner (reading: 7).

### ✓ Chapter 3 Checkpoint

1. Name the two areas on the surface of X-Pad.

- 2. X-Pad can read coordinates when the Pen is:
- a. on the Writing Surface.
- b. on the Active Surface.
- c. anywhere on the Pad.
- d. all of the above.
- 3. The origin coordinate on X-Pad is located in the:
  - a. upper-left corner.
  - b. lower-left corner.
  - c. upper-right corner.
  - d. lower-right corner.
  - e. none of the above.
- 4. (True/False) You set the Working Area using PMODE in your program.
- 5. The coordinate (255,0) is located in the:
  - a. lower-left corner.
  - b. upper-right corner.
  - c. upper-left corner.
  - d. lower-right corner.
  - e. none of the above.

### Notes

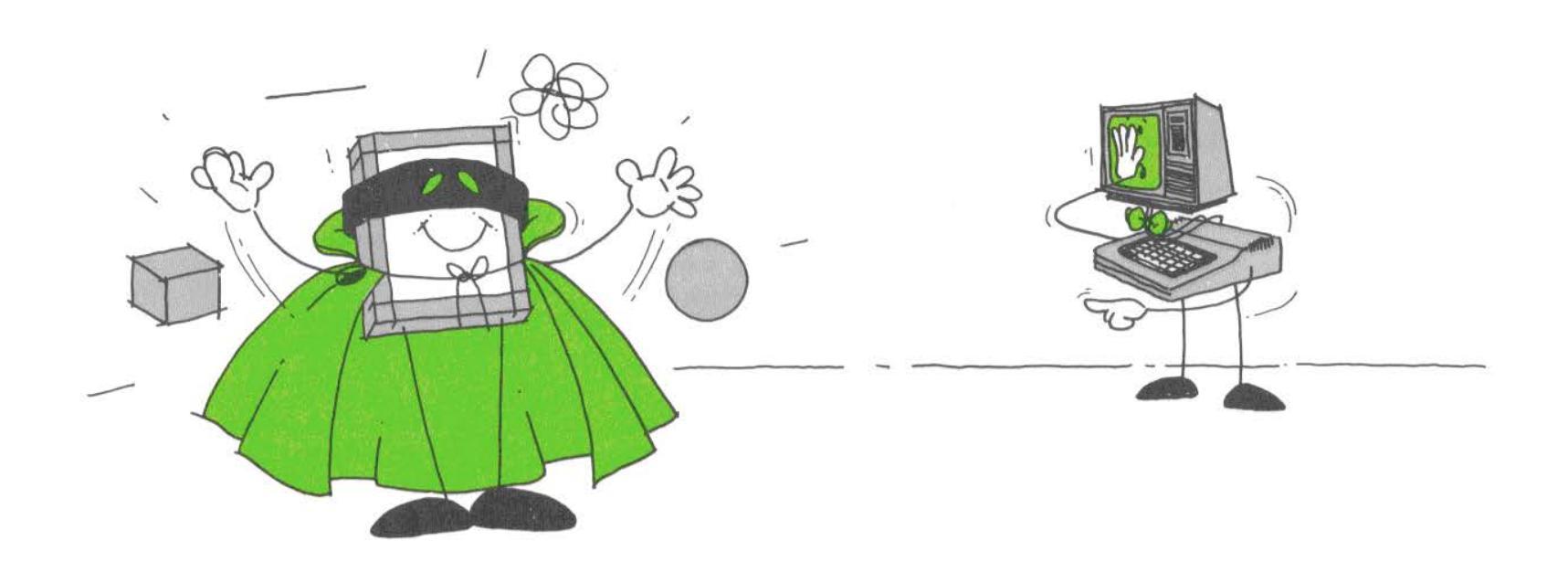

## 4/ It's a Bird, It's a Plane; No It's ... X-Pad!

There are 11 types of programming functions we'll be discussing in this manual:

- Display data
- Set a point
- Draw a line
- Draw a box
- Display the Cursor
- "Free-form" drawing
- Finding the length
- Finding the area
- Drawing a circle
- Painting
- Compiling a Menu

Each of these functions requires a separate program which you can type in and save on cassette. While the X-Pad can't leap tall buildings in a single bound, its programs are easy and quick to use (*but not quite as fast as a speeding bullet*!). We've gone through a few programs with you and perhaps you've seen some programming trends (using GOSUBs, PEEKing memory addresses, using SCREEN, etc.).

We've also shown you how to draw points, lines, boxes, and display data. Next, we're going to show you how to display the Cursor.

## This Doesn't Look Like Kansas Anymore, Cursor!

The X-Pad's Cursor appears on the Screen as a small blinking dot. The following Cursor program is especially fun (and useful!) to use because it works by reading the location of the Pen and displaying its equivalent position on the Computer Screen.

If the Pen is within about 6" of the Writing Surface, the

15

X-Pad can display the Pen location on the Screen.

The following program will generate the blinking Cursor:

```
5
    :REM CURSOR PROGRAM
10
   PMODE 3,1
20
   PCLS
30
   SCREEN 1,1
40
   GOSUB 170
50
   GOSUB 70
6Ø
   IF S<>3 THEN 40
70
   A = PPOINT (X + Y)
80
   IF A<>5 THEN 130
90
   PSET (X,Y,8)
100 FOR W=1 TO 50: NEXT W
110 PRESET (X,Y)
120 RETURN
130 PSET(X,Y,5)
140 FOR W=1 TO 50: NEXT W
150 PSET (X,Y,A)
160 RETURN
170 X=PEEK(65376):Y=PEEK(65377):S=PEEK
    (65378):RETURN
```

RUN the program. Move the Pen over the Surface (but don't touch it!) and you'll see the Cursor displayed on the Screen. As you can see, the Cursor is an orange blinking point on the cyan background.

If you press the Pen down on the Pad when using the Cursor program, Extended Color BASIC will display a **RETURN WITHOUT GOSUB ERROR**. Simply RUN the program again.

What happens is this:

- Line 40 goes to 170 and gets the data.
- Line 70 locates the Pen.
- Line 60 waits for the Pen to enter the Active Area.
- Line 70 gets the color of the point.
- Line 80 tests the point. If the point is set, it resets it.
- Line 90 sets the point to orange.
- Line 100 is a delay.
- Line 110 resets the point to orange.
- Line 130 sets the point to buff.

- Line 150 resets the color.
- Line 160 returns to caller.

If you write your own Cursor Program (go ahead, it's easy!), be sure and set the Cursor to a different color than the background color.

## Chapter 4 Checkpoint

- 1. (True/False) X-Pad's cursor moves across the Screen when you press (ENTER).
- 2. (True/False) X-Pad is totally controlled by programming (software).
- 3. (True/False) X-Pad can read the Pen (and cursor if included in the program) when the Pen is about 10" above the Writing Surface.

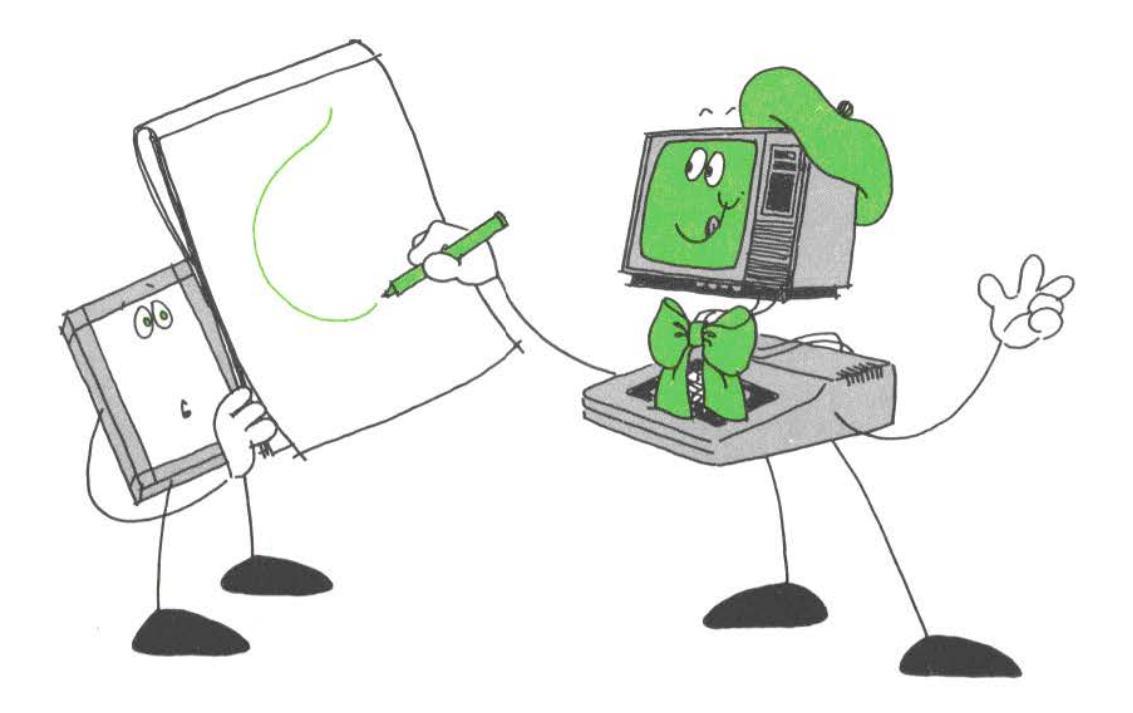

## 5/ Art for X-Pad's Sake

Perhaps the most exciting feature of your X-Pad is that it lets you "free-form" draw with just the stroke of the Pen.

By entering the drawing program, you can trace or create any figure on your X-Pad and have it displayed on your Color Computer's Screen. (Within minutes, *you too* can become another Picasso!) The only artistic limitation to this program is your imagination, so let the good times flow!

After you've run the program, drawing starts when you press the Pen down on X-Pad and ends when you lift the Pen up from X-Pad's surface.

To free-form draw, enter this program:

```
10 PMODE 4,1:REM DRAWING PROGRAM
20 PCLS
30 SCREEN 1,1
40 GOSUB 120
50 IF S<>3 THEN 40
```

- 60 PSET(X,Y,1)
  70 X1=X:Y1=Y
  80 GOSUB 120
  90 IF S<>3 THEN GOTO 40
  100 LINE(X1,Y1)-(X,Y),PSET
  110 GOTO 70
  120 X=PEEK(65376):Y=PEEK(65377)
- :S=PEEK(65378):RETURN

RUN the program, lower the Pen tip to the paper and press down, move it across the paper, and you're drawing! Okay now, let's see some creativity!

Once the Screen is full of graphics (graphics-ful?), simply press (BREAK), re-run the program, and you can continue drawing.

## **A Little Inside Information**

There are three important tips about free-form drawing:

- Apply steady pressure keep pressure on the Pen's tip so your drawing is contiguous.
- Contiguous drawing X-Pad sets points in a contiguous fashion. For example, draw a line in the lower-left corner of X-Pad and then draw one in the upper-right corner.
- Use a slow hand If you want to "shade" (shading in an area by moving the Pen over and over the area), you'll have to move the Pen slowly over the area to be shaded. You must also keep the Pen perpendicular so the Pen's signals are evenly sent.

## X-Pad-Oma! — Where the Pen Comes Sweeping Down the Pad

To get you started, we've got some drawing ideas for you:

- Write your name in longhand, looking at your paper as you move the Pen. After you've done that, try it again by just looking at the Screen as you write your name (pretty hard to cross those t's and dot those i's).
- Draw a four-leaf clover.
- Draw a five-pointed star.
- Draw a big "dreamhouse" with a garage, driveway, and smokestack with billowing smoke.
- Take a map or drawing from a magazine, newspaper, etc., place it on the Writing Surface and trace all or part of it with the X-Pad.
- Draw the following geometric figures by only looking at the paper (no cheating, now!): circle, triangle, rectangle, pentagon, hexagon, square, and octagon.
- Draw a three-dimensional box.

### Chapter 5 Checkpoint

- 1. (True/False) When drawing, use light, rapid strokes.
- 2. (True/False) X-Pad sets points in a contiguous fashion.
- 3. (True/False) If your display is full of graphics, press (ENTER).
- 4. (True/False) Drawing starts when you press the Pen's tip down on the X-Pad and ends when you remove the Pen from X-Pad's surface.

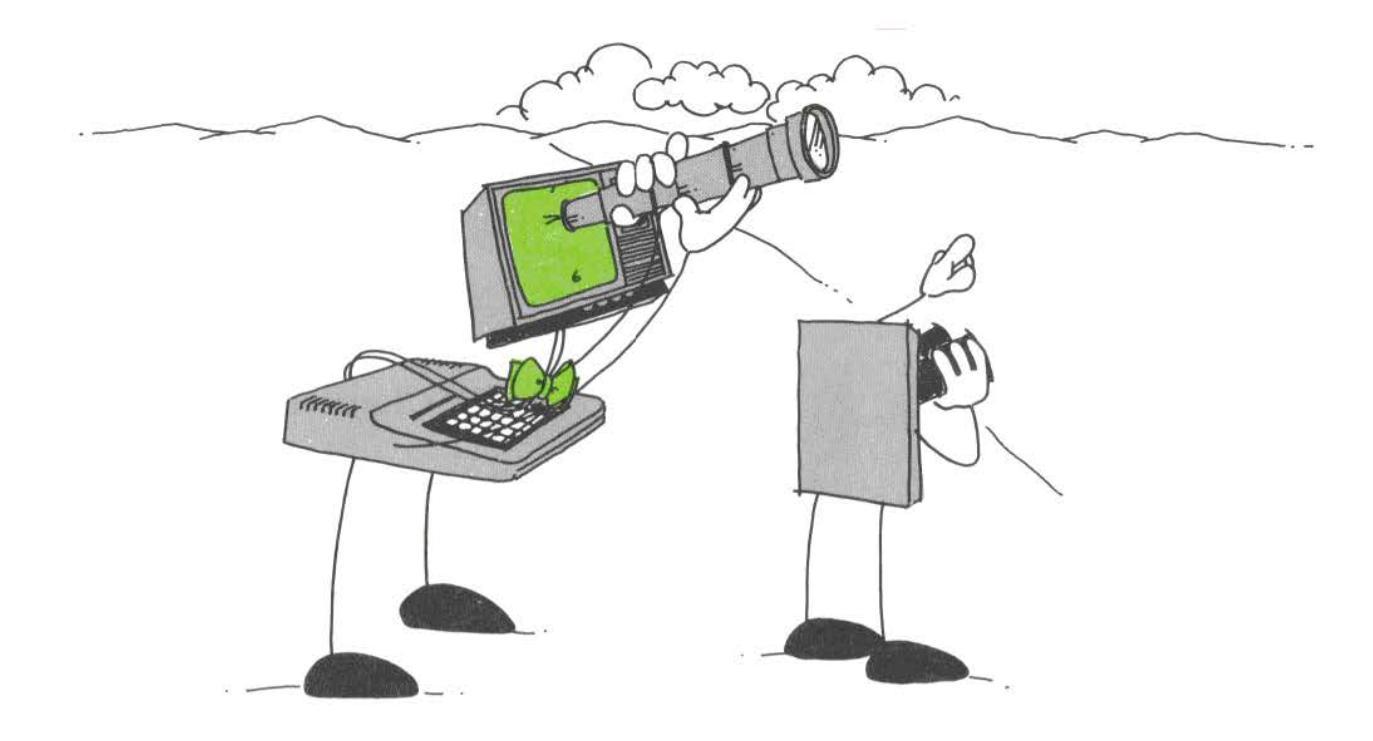

## 6/ From Here to Eternity

If you use a program similar to the one in this section, measuring the length of a line is easy with the X-Pad. Simply position the Pen over the line's startpoint and press down, then position the Pen over the endpoint and press again.

The distance between these two points will be displayed on the Screen in 3-significant-digit inches (e.g., 3.14"). Your Color Computer doesn't display the last digit if it's a 0 (but don't be alarmed, the X-Pad and Color Computer know it's still there!). For example, if length is 7.20, 7.2 will be displayed on the Screen.

#### To measure length:

- 1. Type (or load from cassette) and RUN the program.
- 2. Press the Pen down where you want to begin measuring length (startpoint) and then press the Pen down where you want to stop measuring length (endpoint).

The length will be immediately displayed on your Screen.

#### **Length Routine**

```
5
    CLS : REM LENGTH
10
    PRINT "GET FIRST POINT"
20
    GOSUB 150
30
    IF S<>3 THEN 20
40
    PRINT"GET SECOND POINT"
50
    X1 = X : Y1 = Y
GØ
    GOSUB 150
70
    IF S=3 THEN 60
80
    GOSUB 150:IF S<>3 THEN 80
90
    B = ABS(X1 - X) : C = ABS(Y1 - Y)
95
    REM VALUE OF EACH INCREMENT ON
    BOTH AXIS
100 L=SQR((B*B)+(C*C))/28.4
110 L=INT(L*100)/100
120 CLS:PRINT"LENGTH IS";L
130 GOSUB 150:IF S=3 THEN 130
```

140 GOTO 10 150 X=PEEK(65376):=PEEK(65377) :S=PEEK(65378):RETURN

RUN the program. The first prompt will be Displayed on the Screen:

GET FIRST POINT

Take the Pen and move to a startpoint on the Surface. The second prompt will appear:

GET SECOND POINT

As soon as you specify an endpoint, the length (the distance between the startpoint and endpoint) will be displayed on the Screen:

LENGTH IS 1.18

(or close to it!) When you release pressure on the Pen tip, the prompt appears again:

GET FIRST POINT

You can now go on and find another length.

What happens is this:

- Line 20 goes to 150 and gets the data.
- Line 30 waits for Pen down.
- Line 50 gets the first point.
- Line 70 waits for Pen up.
- Line 80 gets the second points.
- Line 90 computes the absolute value.
- Line 100 figures the length.
- Line 110 rounds the sum.
- Line 130 waits for Pen up.

To measure figures that you have drawn on X-Pad's paper (like lines, rectangles, circles, etc.), use the same procedure. If you are measuring the length of objects (credit card, piece of paper, etc.), follow this procedure:

1. Place the object on the surface (be sure to use only non-metal, non-conductive items) and decide which side you want to measure.

- 2. On one end of the object, specify the startpoint by gently pressing down on the Pen's tip, then lift the Pen.
- 3. On the other end of the object, press the Pen down (endpoint), then lift it. The length of that object's side will be displayed on the Screen.

### Chapter 6 Checkpoint

- 1. (True/False) To measure the length of a line, press down on the Pen's tip at the line's startpoint and endpoint with the Pen.
- 2. (True/False) Length is displayed in millimeters.
- 3. (True/False) Only measure the length of non-conductive items.

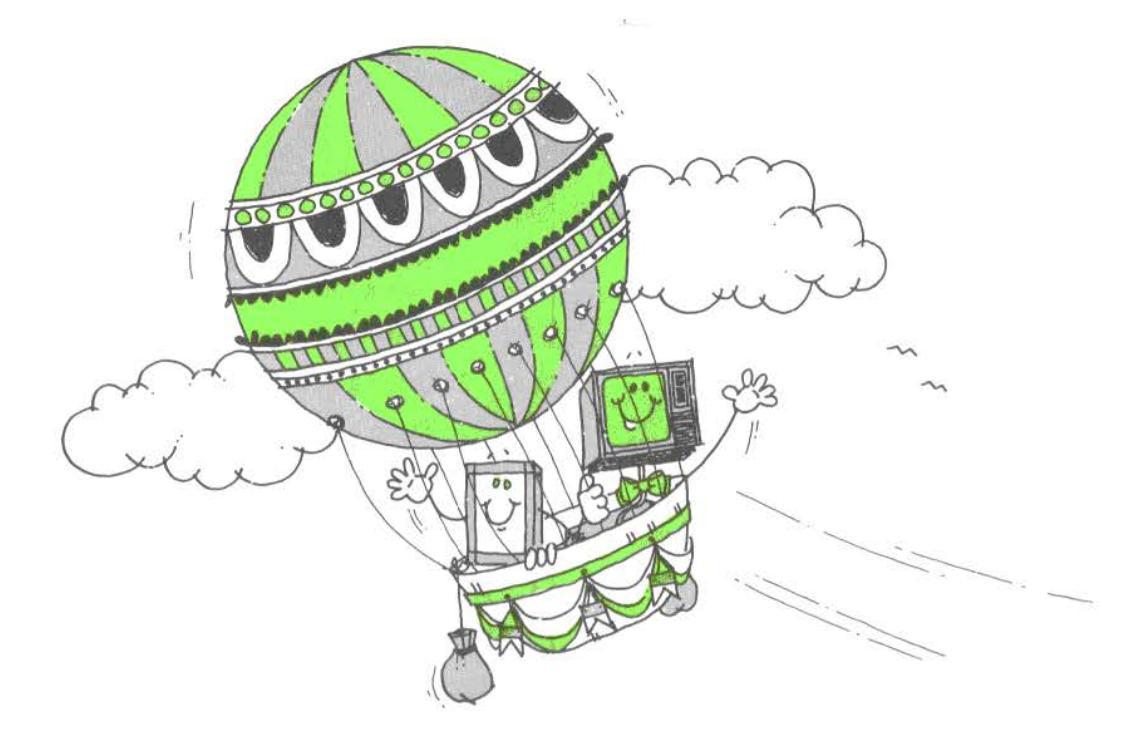

## 7/ Plenty of Air and Plenty of Room

The X-Pad can figure the area of any geometric figure. After you trace the perimeter of the figure, the area will be displayed in 3-significant-digit inches on the Computer's Screen.

To find the area of a figure:

- 1. Type in the program that's listed in this section.
- 2. RUN the program.
- 3. Draw a figure on the paper with a pen (to make sure you have plenty of room, draw the figure in the middle of your paper).
- 4. Take the Pen, press down, and start tracing the figure. As soon as you press the Pen's tip down on the paper to begin tracing:

TRACING

appears on your Screen, telling you that the X-Pad is

hard at work, figuring the area of your geometric figure. The Computer calculates the area as the Pen moves (rather than the time-consuming alternative of doing it all at the end). When you lift the Pen from the paper, the area is displayed on the Screen. For example: AREA IS 1.24

## Tippecanoe and Two-Dimensional Area, Too!

When you find area with the X-Pad, you are actually finding the surface area (a two-dimensional calculation, as in length x width) of the figure. So, if you are finding the area of a three-dimensional object that you place on X-Pad (a soft drink bottle, for example) you are actually finding the surface area of one of the bottle's sides.

#### **Area Routine**

CLS:REM AREA PROGRAM 10 20 A2=0:AT=0:GOSUB 200 30 IF S<>3 THEN 20  $4\emptyset$   $\times \emptyset = \times : Y \emptyset = Y : \times 1 = \times : Y 1 = Y$ 50 PRINT "TRACING" 60 GOSUB 200 70 IF S<>3 THEN 110 80 A1 = ((Y+Y1)/2) \* (X1-X)90 X1=X:Y1=Y 100 AT=AT+A1:GOTO 60 110 X=X0:Y=Y0 120 A1 = ((Y+Y1)/2) \* (X1-X)130 AT=INT(AT+A1)140 A2=INT(AT/2):A2=ABS(A2/373,84) 150 A2=INT(A2\*100)/100 160 CLS:PRINT"AREA IS ";A2 170 GOSUB 200 180 IF S<>3 THEN 170 190 GOTO 10 200 X=PEEK(65376):Y=PEEK(65377) :S=PEEK(65378):RETURN

RUN the program. Draw some figures on your paper and then figure each area.

## **Greater Metropolitan Areas**

Ready to charge right in? How about trying these examples:

To find the area of a square, follow these steps:

- 1. Draw a 1" square (four sides equal) with your pen and a ruler on the paper of your X-Pad.
- 2. RUN the program, trace around the square with the Pen while applying pressure (trace the square only once!), and then lift the Pen from the paper. You might want to put your ruler next to the Pen so the lines are straight and accurate.
- 3. If you traced very close to the square's sides, you

should have an area of about 1" (i.e., 1.27, 1.56, etc.) since the area for a square is length x width and both the length and width of this square is 1":  $1 \ge 1$ . Note: The closer you trace to the square's sides, the closer your area is to 1" square.

To find the area of a circle, follow these steps:

- 1. Draw a circle with a 1" radius (same as a 2" diameter).
- 2. Trace around the circle with the Pen while applying slight pressure to the tip, and then lift the Pen from the paper.
- 3. Area should be about 3.1'' since the area of a circle is  $\pi(r)^2$ :  $3.14159265 \ge (1) = 3.14$  (rounded to three significant digits).

### Chapter 7 Checkpoint

- 1. (True/False) Area is a two-dimensional measurement within a joined set of points.
- 2. (True/False) X-Pad can figure the area of only boxes.
- 3. (True/False) When you find the area with X-Pad, you are actually finding the surface area of the figure.

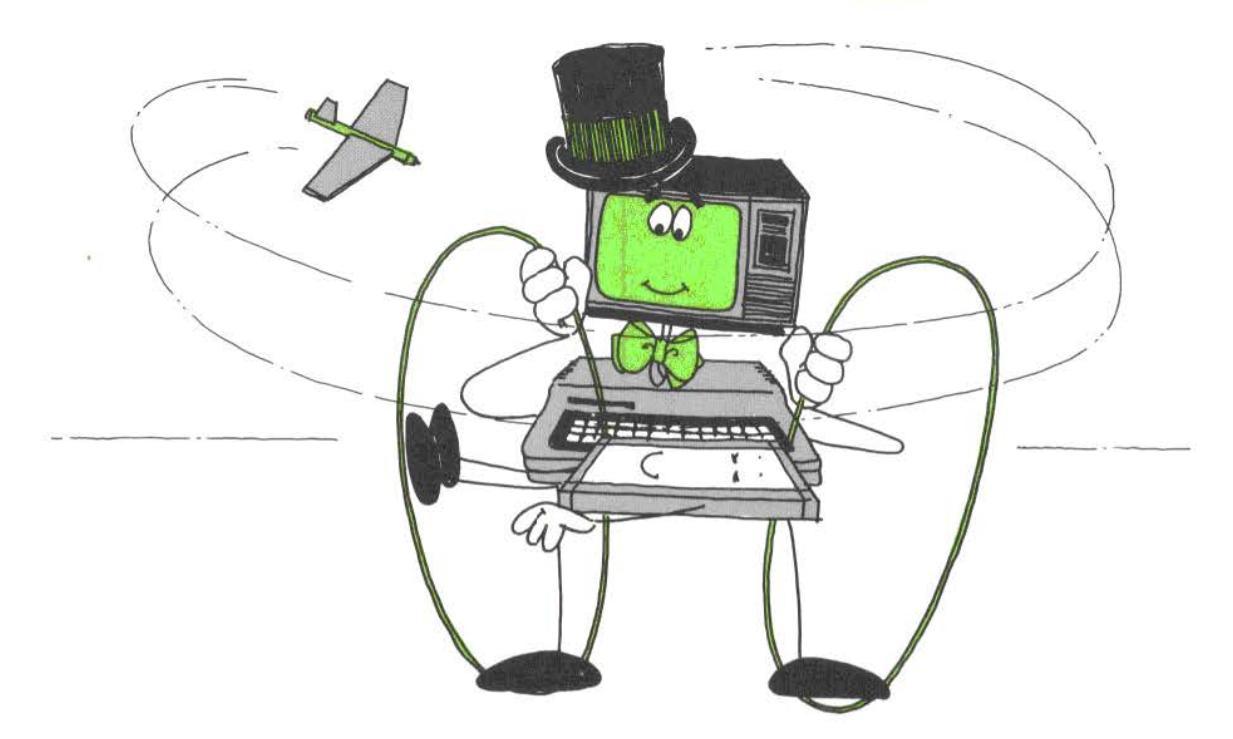

## 8/ Circling the Landing X-Pad

There are three easy steps in drawing a circle with your X-Pad:

- 1. Type (or load from cassette) the circle program and RUN it.
- 2. Place the Pen where you want the circle's centerpoint to be (the centerpoint is the middle of a circle) and press down on the Pen.
- 3. Lift the Pen and move it to a place away from the centerpoint, then lower it and press down. The distance from the centerpoint to this point is the circle's radius. The X-Pad draws the circumference of the circle around the radius. (The radius is the distance between the centerpoint and the circumference.)

#### **Circle Routine**

- 10 PMODE 4,1
- 20 PCLS 30 SCREEN 1,1
- 40 GOSUB 150
- 50 IF S<>3 THEN 40
- 60 PSET(X+Y+1)
- 70 IF PEEK(65378)=3 THEN GOTO 70
- 80 X1=X:Y1=Y
- 90 GOSUB 150
- 100 IF S<>3 THEN GOTO 90
- 110 L=ABS(X1-X)+1:C=ABS(Y1-Y)+1:R =SQR((L\*L)+(C\*C))
- 115 REM COMPUTES CIRCLE'S SIZE
- 120 CIRCLE (X1,Y1),R
- 130 IF PEEK(65378)=3 THEN 130
- 140 GOTO 40
- 150 X=PEEK(65376):Y=PEEK(65377) :S=PEEK(65378):RETURN

RUN the program and begin drawing circles.

What happens is this:

- Line 40 goes to 150 and gets the data.
- Line 50 waits for Pen down.
- Line 60 lights the point.
- Line 70 waits for Pen up.
- Line 80 sets the first point.
- Line 90 gets the second point.
- Line 100 waits for Pen down.
- Line 110 compute the circles's size.
- Line 120 draws the circle.
- Line 130 waits for Pen up.
- Line 140 gets the next point.

### Chapter 8 Checkpoint

- 1. (True/False) The radius of a circle is the distance from the circle's centerpoint to a point on the circle's circumference.
- 2. (True/False) To draw concentric circles, use the same centerpoint but vary the radius.
- 3. (True/False) The centerpoint is located on the circumference of the circle.

## Notes

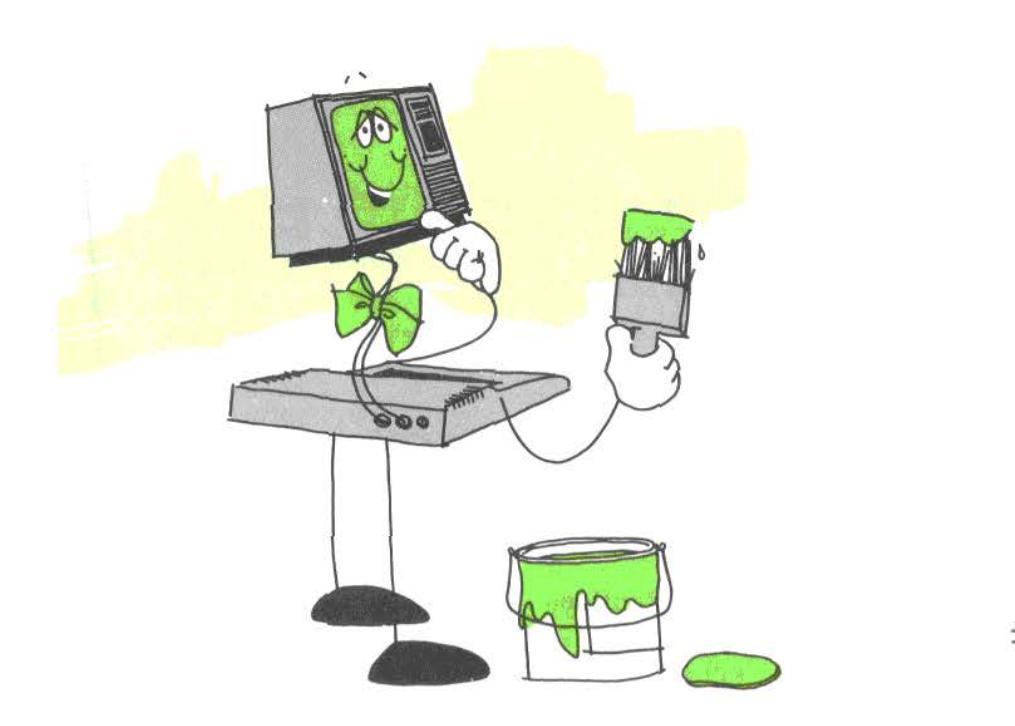

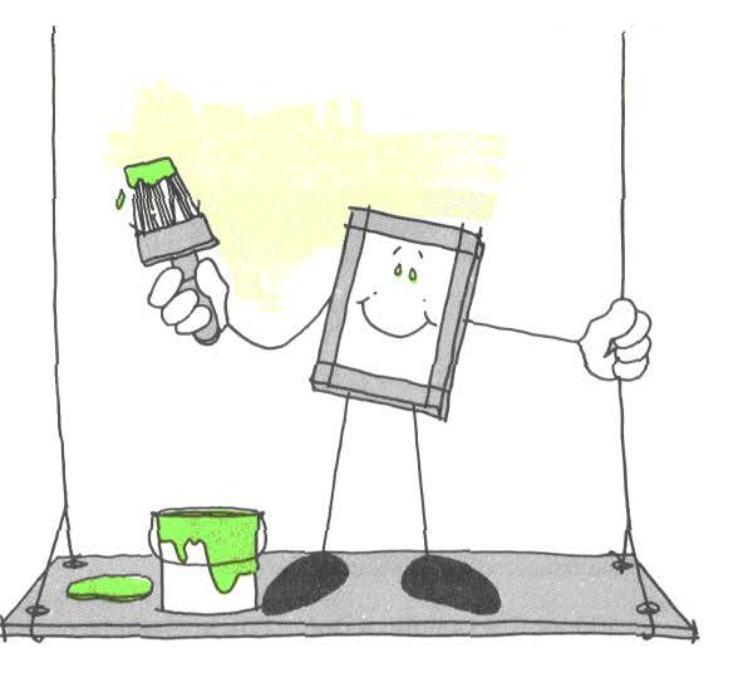

## 9/ Brushing on the First Coat

A paint program lets you paint a certain figure you have just drawn on the X-Pad. Before using the X-Pad's PAINT routine, read Chapter 6 of *Going Ahead With Extended Color BASIC* carefully!

For instance, when you specify two diagonal points with the Pen, the following program draws a box and then paints the box when you move and press down the Pen in a part of the margin which has been defined as a "color-coded menu". (Actually, we're jumping a little ahead of ourselves but bear with us — you'll like what's about to follow!)

Whenever you want to clear the Screen, just move the Pen to the bottom margin.

With this program, you can color-code three of the four margins on the X-Pad. The colors available depend on the color set currently in use:

| If the Color Set is 0, then | green/yellow/blue/red<br>(green is the background color<br>and you can set the three<br>margins to the other three<br>colors) |
|-----------------------------|----------------------------------------------------------------------------------------------------|
| If the Color Set is 1, then | buff/cyan/magenta/orange<br>(buff is the background color)                                                                    |

You can then define each margin with a color. For example:

left = 3 (blue) right = 2 (yellow) top = 4 (red) bottom = clears the Screen

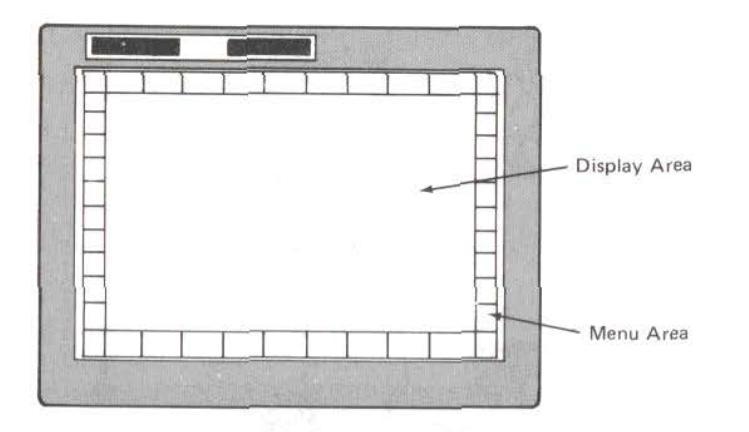

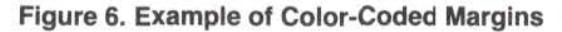

## Painting the Town,...er, Screen Red (Blue, Orange, etc.)

While the following program paints a box, you'll be able to see a small, pixel-like "bouncing cursor". This Cursor indicates the current position of your Pen. (**Note:** The Cursor is easiest to see when you are in Screen Set 0. Change the Screen to any color *except* green to see the Cursor.)

A Cursor is helpful when you are painting because you can see where your Pen is located. This way, you always can see if the Pen is "inside" the figure you want to be painted.

To paint, follow this procedure:

- 1. Type (or load) the respective program (for a box or circle) and RUN it.
- 2. Draw the figure by gently pressing the Pen's tip against the surface of the Display Area to specify one diagonal point of the box. Then press the Pen down on another point to specify the other corner. The box will be created when the second point is specified.

- 3. Press the Pen in the margin area that's been defined as the color you want. You can see where the Pen is currently located by the position of the Cursor on the Screen (only in PMODE 1).
- 4. Press the Pen inside the figure for painting to begin. (Note: It must be inside the figure or you'll paint the background.)
- 5. To paint the background, move the Pen to a margin and press slightly. Then move the Pen to the background (which surrounds your figure) and press down again. The background is now painted in the color you chose!

#### **Painting Box Routine**

```
PMODE 3,1:REM PAINT PROGRAM
10
20
    PCLS
3Ø
    SCREEN 1,0
40
    GOSUB 400
50
    IF S=7 OR S=11 THEN GOTO 170
бØ
    GOSUB 300
70
    IF S<>3 THEN 40
80
    IF Y>191 THEN 220
30
    PSET(X,Y,B):X1=X:Y1=Y
100 IF PEEK(65378)=3 THEN 100
110 GOSUB 400
120 GOSUB 300
130 IF S<>3 THEN 110
140 LINE(X1,Y1)-(X,Y),PSET,B
150 IF PEEK(65378)=3 THEN 150
160 GOTO 40
170 IF S=11 THEN 210
180
   IF X<128 THEN 200
190 C=3:GOTO 230
200 C=2:GOTO 230
210 C=4:GOTO 230
220 PCLS:GOTO 40
230
   IF PEEK(65378)=3 THEN 230
240 GOSUB 400
250 GOSUB 300
   IF S=7 OR S=11 THEN 170
270 IF S<>3 THEN 240
```

280 IF Y>191 THEN 220 290 PAINT(X,Y),C,8:GOTO 240 300 A=PPOINT(X,Y) 310 IF A<>5 THEN 360 320 PSET(X,Y,8) 330 FOR W=1 TØ 50:NEXT W 340 PRESET(X,Y) 350 RETURN 360 PSET(X,Y,5) 370 FOR W=1 TO 50:NEXT W 380 PSET(X,Y,A) 390 RETURN 400 X=PEEK(65376):Y=PEEK(65377):S=PEEK (65378):RETURN

RUN the program and draw a box. To paint this figure:

- 1. Move the Pen to a color-coded Menu, press down and then lift the Pen, and bring it back to the box.
- 2. Move the Pen within the boundaries of the box and press down on the tip. *Presto* your figure is painted in the color you chose!
- 3. Move the Pen to the bottom margin to clear the Screen. Draw two more boxes and paint the boxes with the two remaining color choices. (Congratulations, you're quite a painter!)

## 'Fore and Aft Paintin'

When you painted the figure, you painted the "foreground". Painting the rest of the scene ("aft" or behind) is called "background painting". You can paint the foreground and the background the same color and still keep an outline of your figure on the Screen. The figure is outlined in the remaining colors of the Screen Set.

To paint the background of your figure:

- 1. Draw the figure.
- 2. Move the Pen to the margin that is color-coded in the color you want the box's background to be painted and

press down. Then press the Pen somewhere on the Display Area but outside of the boundaries of the figure. The outline of the figure is still visible.

You can paint the background either before or after you paint the foreground.

## **Mode-Us Operandi**

In the painting box program, PMODE 3 set the resolution and the four-color mode. Look at line 30 (SCREEN 1,0). The first number (1) in this command sets the Graphics Screen, and the second number (0) sets the four colors of the mode:

#### green/yellow/red/blue

Look at our program again. In lines 190 (3, left margin is blue), 200 (2, right margin is yellow), and 210 (4, top margin is red), we set the color for our margins. In this program, the margins are listed in this order:

- Left.
- Right.
- Top.

Why are the margins set to blue, yellow, and red? Since we are in Screen Set 0 and four-color mode, the only color choices are blue, yellow, and red (since the background is green).

You can change the order of these color-coded margins by simply changing the order of the color codes in the program:

| 190 | C=2:GOTO   | 230 | (2, left margin is now yellow) |
|-----|------------|-----|--------------------------------|
| 200 | C = 4:GOTO | 230 | (4, right margin is now red)   |
| 210 | C=3:GOTO   | 230 | (3, top margin is now blue)    |

RUN the program and paint with these new color-coded margins.

Now change to Screen Set 1 by changing line 30 to:

30 SCREEN 1,1

This changes the color set of our four-color mode screen to

buff/cyan/magenta/orange (from green/yellow/blue/red). Buff is the new background color.

Since you are in a new color set, you'll have to also change the colors in our program. Since the background is buff, the color choices are cyan, magenta, and orange. Change the color of the margins for this new color set:

```
190 C=6:GOTO 230
200 C=7:GOTO 230
210 C=8:GOTO 230
310 IF A <> 1 THEN 360
```

RUN the program. The Cursor shows up well on the buff background and looks like an orange-colored pixel. The Cursor moves across the Screen as you move the Pen. Experiment with the Cursor by moving the Pen just above the Display Area.

Experiment with the new color-coded margins. Now, change the order of the margins again:

| 190 | C=7:GOTO | 230 |
|-----|----------|-----|
| 200 | C=8:GOTO | 230 |
| 210 | C=6:GOTO | 230 |

Try painting with these new color-coded margins. Change the order again:

| 190 | C=8:GOTO   | 230 |
|-----|------------|-----|
| 200 | C = 6:GOTO | 230 |
| 210 | C=7:GOTO   | 230 |

Say, you're quite a programmer (and you thought programming was hard)!

## **Painting In Circles**

To draw and paint circles (instead of boxes), change line 140 in the paint program to:

140 L=ABS(X1-X):C=ABS(Y1-Y):R=SQR ((L\*L)+(C\*C))

and add line 145:

145 CIRCLE(X1,Y1),R

#### Hints and Tips On Painting with the X-Pad...

- Four-color mode You can only paint in a PMODE that has a four-color mode (i.e., PMODE 3 or 1).
- Move to the center When using Screen Set 0 (background color: green), it is nearly impossible to see the green Cursor. To be sure you paint the right figure, move the Pen as near the figure's center as possible.
- Last margin default The PAINT statement uses the color of the last margin specified. Once you move the Pen to a margin, you can paint all the figures and the background in that same color. To use another color, just specify that color-coded margin. Try this for yourself. Draw five circles and press the margin for a color. Paint the five circles, and then the background, with this color.
- Re-painting If you paint a figure with the same foreground and background color, you won't be able to repaint the figure or draw another figure until you clear the Screen. To see this for yourself, paint a figure and the background the same color.
- Stops at boundary Paint works the same with background painting as it does with foreground painting it stops when it reaches a boundary of a figure on the Screen. To paint this unpainted area, you'll have to press the Pen down in that area. Draw two adjoining figures and try this yourself.
- Important! Because of characteristics of the Color Computer, once you have chosen red or orange, the only way to change color sets is to clear the Screen and start over. See pages 48-51 of your Extended Color BASIC manual.

## Chapter 9 Checkpoint

- 1. (True/False) Through your program, you can color-code three of the four margins on X-Pad.
- 2. (True/False) Whenever you want to clear the Screen, just move the Pen to the bottom margin.

- 3. (True/False) A Cursor is helpful when you are painting because you can see where your Pen is currently located.
- 4. (True/False) PAINT keeps painting after it reaches a boundary of a figure on the Screen.
- 5. (True/False) PAINT uses the color of the last margin specified.
- 6. (True/False) When painting, move the Pen within the figure-to-be-painted's boundary.

### Notes

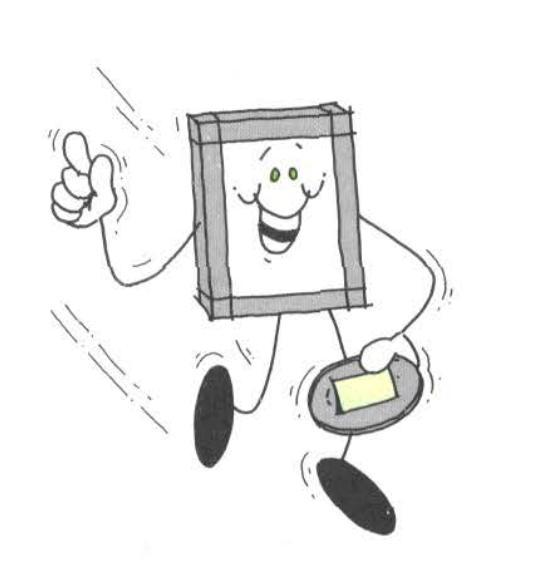

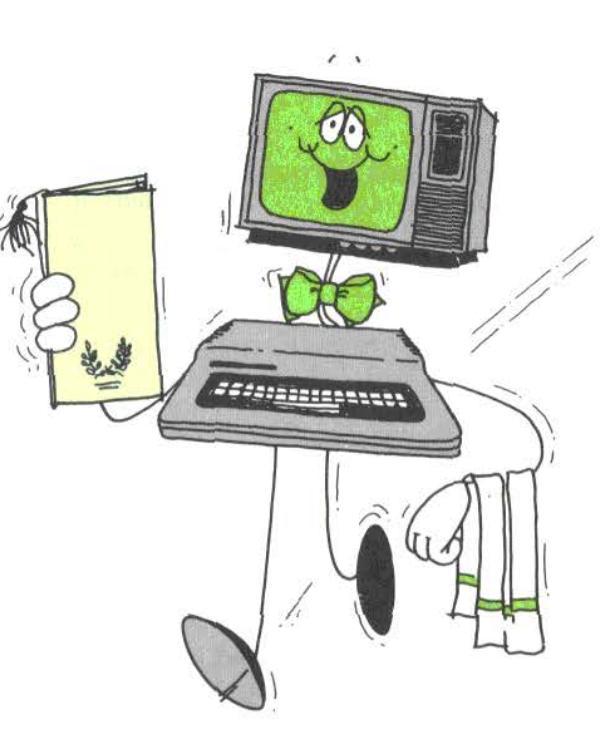

## 10/ Menu or Ala Carte?

An X-Pad Menu lets you define certain areas of the Writing Surface for special purposes. When you select one of the pre-defined Menu areas, the routine assigned to that area is executed.

A Menu can be located in the Display Area or Menu Area on the X-Pad. The following program sets up a Menu in the Display Area. This Menu resembles the keyboard on a push-button telephone:

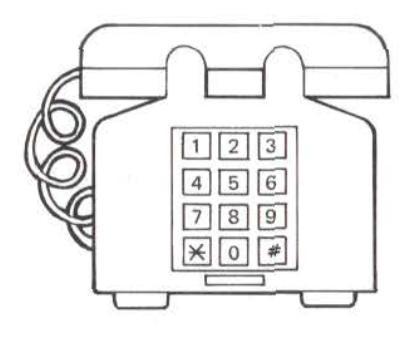

Figure 7. Telephone Keyboard

#### **Menu Routine**

- 10 CLS:REM MENU PROGRAM
- 20 GOSUB 250
- 30 IF 5<>3 THEN 20
- 40 R=INT(Y/28)+1:C=INT(X/28)+1
- 50 IF R>4 OR C>3 THEN 230

```
GØ.
    ON R GOTO 70,80,90,100
70
    ON C GOTO 110,120,130
80
  ON C GOTO 140,150,160
90
    ON C GOTO 170,180,190
100 ON C GOTO 200,210,220
110 PRINT "1";:GOTO 260
120 PRINT "2";:GOTO 260
130 PRINT "3";:GOTO 260
140 PRINT "4";:GOTO 260
150 PRINT "5";:GOTO 260
160 PRINT "6";:GOTO 260
170 PRINT "7";:GOTO 260
180 PRINT "8";:GOTO 260
190 PRINT "9";:GOTO 260
200 PRINT "*";:GOTO 260
210 PRINT "Ø";:GOTO 260
220 CLS:GOTO 260
230 PRINT "*PEN IS NOT ON MENU*"
240 GOTO 260
250 X=PEEK(65376):Y=PEEK(65377)
    :S=PEEK(65378):RETURN
260 IF PEEK(65378)=3 THEN 260
270 GOTO 20
```

The Menu is located in the upper-left corner of the Display Area and looks like this:

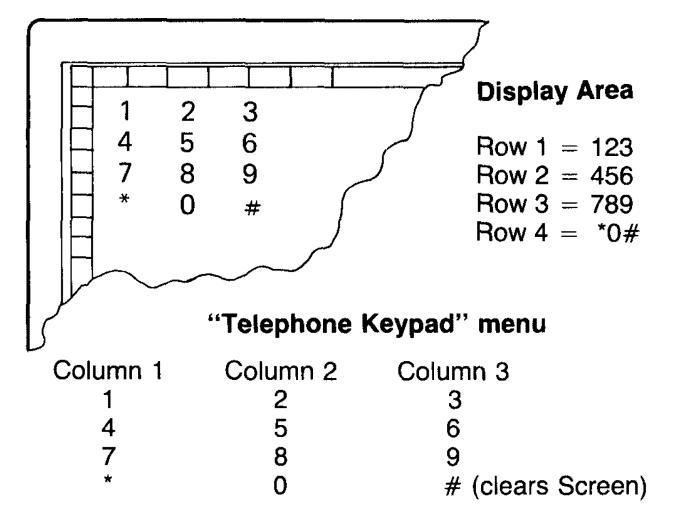

### All Systems Go!

Now RUN the program. To use the program:

- 1. Move the Pen to the upper-left corner, press down, and a 1 will be displayed on the Screen.
- 2. Lift the Pen, move it to the right, and press it down again. As you move the Pen to the right, 1's will be displayed, then 2's, and then 3's (1, 2, and 3 are the Menu characters in the first row). Any point within the 3" x 4-1/4" boundary of this Menu returns a value on your Screen. When you go beyond the boundary of the Menu, the following message is displayed on the Screen telling you that you are off the menu:

\*PEN IS NOT ON MENU\*

- 3. Move the Pen to the next line and press down at the left margin; a 4 is displayed. Move the Pen to the right and press down; 4's, 5's, and 6's will be displayed.
- 4. Move the Pen down the left margin to the next line; as you move the Pen across the Display Area, 7's, 8's, and 9's will be displayed.
- 5. Move the Pen further down the left margin, and begin moving it to the right (\*'s and 0's appear). When you move it further, the Screen is cleared ("#" is assigned this area in the Menu program and "#" means CLS).

# Menu — Through the Looking Glass

This Menu program can be a little hard to understand, so take a closer look.

Each time you write a Menu program, you must decide the size of each menu character (e.g., the size of the area defined). In this program, we decided we wanted the size of a Menu character to be about  $1" \ge 1"$ . Since there are 256 increments on the 9" X-axis, divide to find out how many increments are in 1" horizontal (the size of one Menu character):

256/9 = 28.44 increments on X-axis

Since there are 191 increments on the 7" Y-axis, divide to find out how many increments are in 1" vertical:

191/7 = 27.29 increments on Y-axis

For convenience, go ahead and round both figures off to 28.

## Picking On a Menu Your Own Size

The size of this telephone keyboard menu is 3'' wide x 4'' long. Why? Because in this program we decided each menu character would be  $1'' \ge 1''$ . So, there are three characters in a row (3'' wide) and there are four characters in a column (4'' long).

# Givin' the Menu the Third Degree

Take a closer look at some of the lines in the Menu program:

- In line 20, X-Pad data (stored in the memory addresses in line 250) is read: 20 GDSUB 250
- In line 30, the Menu only displays information on the Screen when the Pen is down: 30 IF S<>3 THEN 20
- In line 40, the row and column are found by dividing X and Y by 28. R is for row and C is for column:
   40 R=INT(Y/28)+1:C+INT(X/28)+1

This line means there are 28 increments on the Display Area until you come to another menu character. INT in this line tells the Computer to look only at the whole portion (the "integer") of the number and ignore the decimal part.

• In lines 50, 230, and 240, conditions are set up if the Pen is on the X-Pad but off the Menu:

50 IF R>4 OR C>3 THEN 230 230 PRINT "\*PEN IS NOT ON MENU\*" 240 GDTO 260

Row 1 is at lines 110, 120, and 130; Row 2 at lines 140, 150, and 160; and Row 3 at lines 170, 180, and 190; Row 4 at lines 200, 210, and 220. In line 70, Row 1 causes the program to go to the desired line number: 70 ON C GOTO 110,120,130

In lines 80, 90, and 100, Rows 2, 3, and 4 are set respectively:

80 ON C GOTO 140,150,160 90 ON C GOTO 170,180,190 100 ON C GOTO 200,210,220

• In lines 110 through 220, values are inserted for each Menu character along with a GOTO (the specified line) statement:

```
110 PRINT "1";:GOTO 260
120 PRINT "2";:GOTO 260
130 PRINT "3";:GOTO 260
140 PRINT "4";:GOTO 260
150 PRINT "5";:GOTO 260
160 PRINT "6";:GOTO 260
170 PRINT "6";:GOTO 260
180 PRINT "8";:GOTO 260
190 PRINT "9";:GOTO 260
200 PRINT "*";:GOTO 260
210 PRINT "0";:GOTO 260
```

- Line 250 accesses the X-Pad memory addresses:
   250 X=PEEK(65376):Y=PEEK(65377)
   :S=PEEK(65378):RETURN
- In line 260, the Menu is to output only one Menu

character at a time when the Pen is pressed down on the Menu: 260 IF PEEK(65376)=3 THEN 260

• Line 270 sends the program in a loop: 270 GDTO 20

## The Menu Is In Your Court

You can easily alter this Menu program by simply changing the menu characters. Enter these lines in the program:

```
110 PRINT "A";:GOTO 260
120 PRINT "B";:GOTO 260
130 PRINT "C";:GOTO 260
140 PRINT "D";:GOTO 260
150 PRINT "E";:GOTO 260
160 PRINT "F";:GOTO 260
170 PRINT "G";:GOTO 260
180 PRINT "H";:GOTO 260
190 PRINT "I";:GOTO 260
200 PRINT "J";:GOTO 260
210 PRINT "K";:GOTO 260
```

You can vary the size of each row and column in your Menu by varying the row/column statement in your program. For example: R = INT(Y/50) + 1 = C = INT(X/50) + 1

Here each Menu character is 50 increments wide and 50 increments long. R=INT(Y/15)+1:C=INT(X/20)+1

This statement sets each Menu character at 20 increments wide (X) and 15 increments long (Y). R = INT(Y/25)+1: C = INT(X/30)+1

In this statement, each Menu character is 30 increments wide and 25 increments long.

Go ahead and write your own Menu program.

### Chapter 10 Checkpoint

- 1. (True/False) Menu sets up a special pre-defined area to which you can assign values.
- 2. (True/False) A Menu can only be located in the margin area.
- 3. (True/False) Each time you write a Menu program, you must decide the size of the Menu character.
- 4. The values for each Menu character are chosen:
  - a. by the Computer.
  - b. by you in your program.
  - c. randomly in memory.
  - d. by the X-Pad.

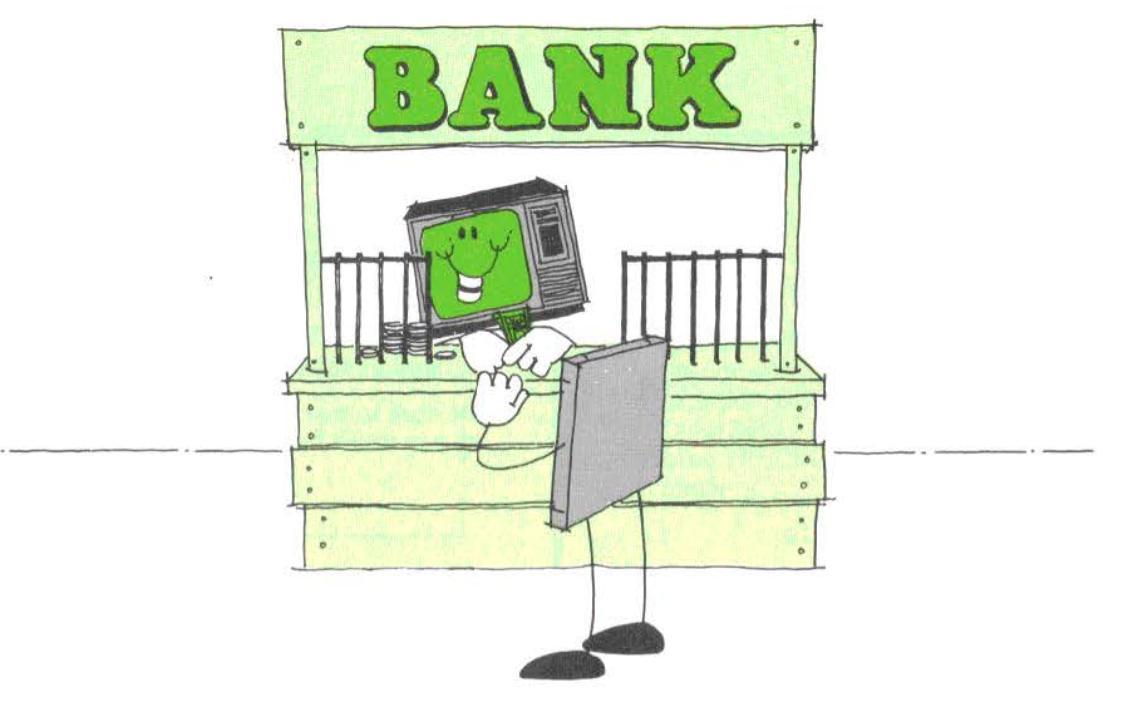

## 11/A Display Saved...

*Feast your eyes on this:* X-Pad has a quick, easy way to save your graphic displays on cassette for permanent storage.

If you're drawing a display and would like to take a break (even Rome wasn't built in a day), you can save the display on cassette, load it back later, and then finish drawing the display.

The concept of memory storage is easy to understand. When you save the display, the memory contents of the display are saved on cassette. This gives you a permanent copy of your display. (When the display is saved, it also stays on the Screen.)

There are two commands involved with memory storage:

- CSAVEM (saving memory).
- CLOADM (loading memory).

The CSAVEM command stores the graphic display as a machine-language file. CLOADM loads this

machine-language file back into your Color Computer's memory and displays it on the Screen.

The following program is the "free-form drawing" program we discussed earlier. We've added the program lines you'll need to save and load the machine-language file.

- 10 CØSCREENPAGES=4
- 20 CISTARTPAGES=1
- 30 C2PAGELENGTH=1.5\*1024
- 40 C3STARTSCREEN=(C1PAGESTART-1)
  \*C2PAGELENGTH+&H600
- 50 C4ENDSCREEN=C0SCREENPAGES\* C2PAGELENGTH+C3SCREENSTART
- 60 PMODE 4,1
- 70 PCLS
- 80 SCREEN 1,1
- 90 GOSUB 170

| 100 | IF S<>3 AND S<>2 THEN 90           |
|-----|------------------------------------|
| 110 | PSET(X,Y,1)                        |
| 120 | X1=X:Y1=Y                          |
| 130 | GOSUB 170                          |
| 140 | LINE(X1,Y1)-(X,Y),PSET             |
| 150 | IF PEEK(65378)=3 THEN 120          |
| 160 | GOTO 90                            |
| 170 | X=PEEK(65376):Y=PEEK(65377):S=PEEK |
|     | (65378)                            |
| 180 | IF S<>15 THEN 230                  |
| 190 | SCREEN Ø,Ø:CLS                     |
| 200 | INPUT"STORAGE FILENAME"            |
|     | ;V1SCREENFILE\$                    |
| 210 | CSAVEM V1SCREENFILE\$,             |
|     | C3STARTSCREEN,C4ENDSCREEN,Ø        |
| 220 | SCREEN 1,1                         |
| 230 | IF S<>11 THEN 280                  |
| 240 | SCREEN Ø,0:CLS                     |
| 250 | INPUT "LOAD FILENAME";             |
|     | V1SCREENFILE\$                     |
| 26Ø | SCREEN 1,1                         |
| 27Ø | CLOADM VISCREENFILE\$              |
| 28Ø | RETURN                             |

### **Tele-Prompter**

Included in this program are two prompts:

- A saving prompt for the name of the file to be saved ("STORAGE FILENAME?").
- A loading prompt for the name of the file to be loaded ("LOAD FILENAME?"). After each prompt, you'll have to type the filename and press (ENTER).

RUN the program and draw. To save your display on cassette:

- 1. Draw until you are ready to save.
- 2. Press the RECORD and PLAY buttons on your Cassette Recorder.
- 3. Press the Pen in the upper-left or upper-right corner of

the margin. The display shifts to the Text Screen and prompts you for a filename.

- 4. Enter the name you want to call your file (the filename must conform to standard Color Computer syntax) and press (ENTER). The file begins saving when the cassette starts moving.
- 5. After the file is saved, the Graphics Screen returns, as well as the display.

Be sure to mark all your cassettes clearly with filenames so you won't have trouble locating them later.

# CLOADM 'Em Up and Head 'Em Out!

(**BREAK**) the program (it's easier to see the program load on a clear Screen) and re-run it. To load the same display from cassette:

- 1. Rewind the cassette to the beginning or to the position where you began saving the file.
- 2. Press the PLAY button.
- 3. Move the Pen to the center of the top margin. The Screen shifts to Text Screen and you'll get the prompt for the filename. Type the filename and press (ENTER).
- 4. As soon as you press (ENTER), the Screen shifts to Graphics Screen, the file is loaded, and the Graphics Screen fills with the display, starting from the top of the Screen and proceeding to the bottom. The display is fully loaded when the cassette stops turning.

If you wish, you can press **(ENTER)** for the filename and the first file on the cassette will be loaded.

## There's More To This Than Meets the Eye

Let's take a closer look at this program:

| PMODE # | Pages Used |  |
|---------|------------|--|
| 4       | 4          |  |
| 3       | 4          |  |
| 2       | 2          |  |
| 1       | 2          |  |
| 0       | 1          |  |

Line 10, COSCREENPAGES = 4, sets the number of Screen Pages (4) needed for PMODE 4. This is the only variable in the program. You can change the number of pages for other PMODEs (you don't have to though; if you leave it at 4, you'll just save memory). As resolution gets lower, so do the number of memory pages needed for that resolution. For example, for PMODE 3, you still need four pages; for PMODE 2 and 1, you need two pages; and for PMODE 0, you need one page.

- Line 20, C1STARTPAGE = 1, sets the starting page.
- Line 30, C2PAGELENGTH = 1.5\*1024, sets the length of each page (a constant).
- Line 40, C3STARTSCREEN = (C1PAGESTART-1) \*C2PAGELENGTH + &H600, tells the Color Computer where to start saving the graphic display in memory.
- Line 50, C4ENDSCREEN = C0SCREENPAGES \*C2PAGELENGTH + C3SCREENSTART, tells the Computer where to stop saving the display in memory.
- Line 180, IF S<>15 THEN 230, sets the upper-left and upper-right corners of the margin (S = 15) for CSAVEM.
- Line 190, SCREEN 0,0:CLS, sets Screen from Graphics to Text.
- Line 200, INPUT "STORAGE FILENAME"; V1SCREENFILE\$, prompts for the name of the file that you want saved.
- Line 210, CŠAVEM V1SCREENFILE\$,C3STARTSCREEN,

C4ENDSCREEN,0, sets the parameters for saving.

- Line 220, SCREEN 1,1, sets Screen back to Graphics and Color Set 1.
- Line 230, IF S<>11 THEN 280, sets the center of the top margin (S = 11) for CLOADM.
- Line 240, SCREEN 0,0:CLS, sets Screen from Graphics to Text.
- Line 250, INPUT"LOAD FILENAME";V1SCREENFILE\$" prompts for the name of the file that you want loaded.
- Line 260, SCREEN 1,1, sets Screen back to Graphics and Color Set 1.
- Line 270, CLOADM V1SCREENFILE\$, loads the file into memory.

## Chapter 11 Checkpoint

- 1. (True/False) The command CSAVEM loads a machine-language file into the Color Computer's memory.
- 2. When saving a graphic display, the number of Screen Pages depends on:
  - a. how long the program is.
  - b. Color Set.
  - c. PMODE (resolution).
  - d. PCLS.
  - e. page length.
- 3. (True/False) When you want to load a file, rewind the cassette to the position where you began saving the file.

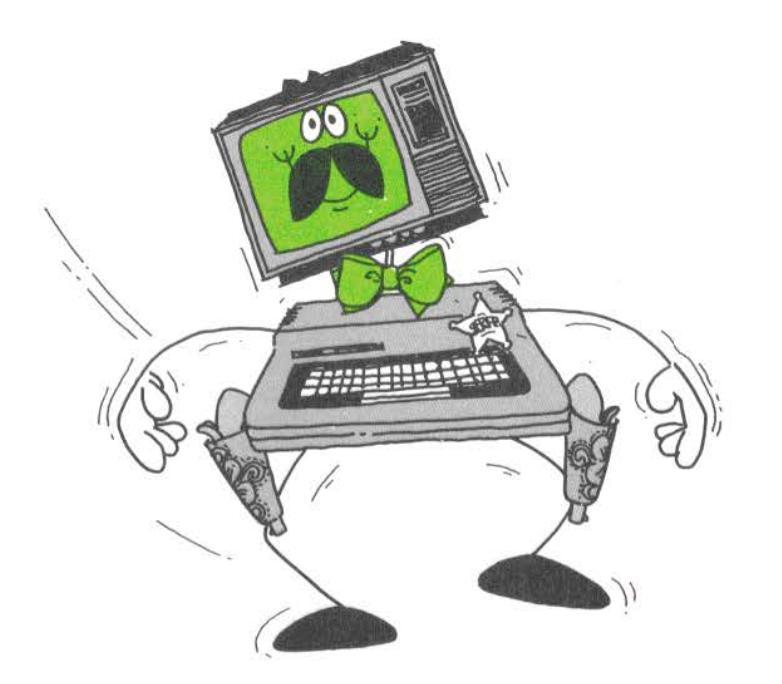

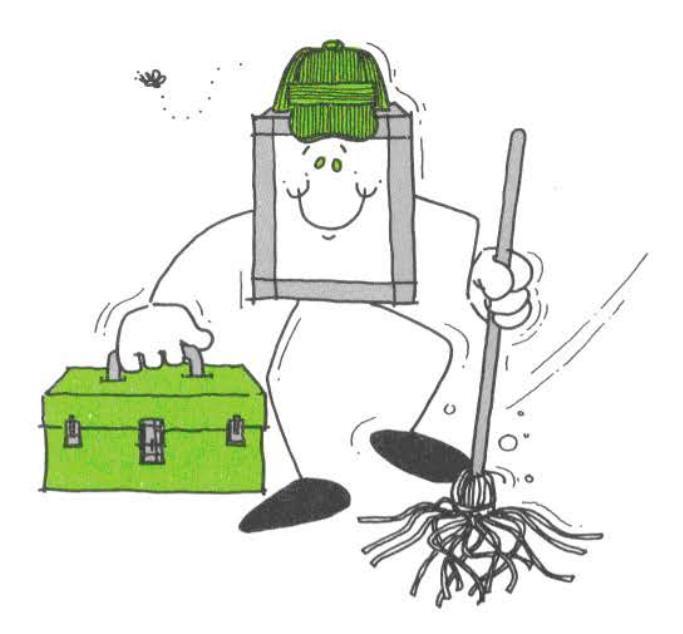

## 12/ Troubleshooting and Maintenance

The X-Pad does not require periodic maintenance but you should keep the Writing Surface clean, dry, and free of conductive materials including heavy pencil lead.

It is especially important to keep conductive materials away from the Writing Surface because these materials interfere when you are drawing.

## **Tender Loving Care**

As a sensitive instrument, the X-Pad should be handled and stored carefully.

When you move the X-Pad:

- Carefully remove the Pak from the Color Computer after you turn the power OFF.
- Lift the X-Pad, making sure you are also holding the Pen and Cable to keep them from dangling. Note: To

avoid slippage, be sure the X-Pad is dry before you pick it up.

## A Clean X-Pad is a Happy Pad

If you store your X-Pad on a desk, periodically clean the Writing Surface with a dry, lint-free cloth to remove dust and other particles. Lay a plastic cover or towel over the Pad to keep dust and other particles away from X-Pad when it is not in use.

# Take It Easy On X-Pad (It Can't Take the Pressure)

To use X-Pad, you must put some pressure on the Pen tip,

but be sure the pressure is moderate.

On the Writing Surface, never:

- Press the Pen down heavily.
- Repetitively hit or "hammer" with the Pen.

## Shooting Down the Trouble

If you have problems operating your X-Pad or Color Computer, refer to the following checklist for a solution. If, after checking the list, you haven't solved the problem, take your X-Pad and Color Computer to your Radio Shack store for service.

| Symptom                           | Cure                                                                                                    |
|-----------------------------------|----------------------------------------------------------------------------------------------------|
| Program or data does not operate. | <ol> <li>Check program. Make<br/>sure X-Pad's<br/>addresses have been<br/>entered correctly.</li> </ol>                                                                                                  |
|                                   | <ol> <li>Check the cartridge<br/>connection. Be sure it<br/>is snugly in place in the<br/>slot on the right side of<br/>the Computer.</li> </ol>                                                         |
|                                   | <ol> <li>Check to see how your<br/>Color Computer operates<br/>without the X-Pad<br/>connected. (This can<br/>narrow the problem down<br/>to either the Color<br/>Computer or the<br/>X-Pad.)</li> </ol> |

| Symptom                                                                 |    | Cure                                                                                                    |
|-------------------------------------------------------------------------|----|----------------------------------------------------------------------------------------------------|
| Data does not<br>correspond to the<br>correct physical Pen<br>location. | 1. | Make sure the surface of the paper is clean and dry.                                                                                                    |
|                                                                         | 2. | Be sure the material used<br>on the surface is not<br>conductive.<br>(Standard-sized paper is<br>preferable.)                                                                   |
|                                                                         | 3. | Pencil or felt-tip<br>pen should not be used.                                                                                                    |
| Pen down does<br>not operate.                                           | 1. | Be sure you are pressing<br>the Pen against the paper<br>with enough pressure.<br>(The Pen must be pressed<br>with enough force to<br>activate the 'Switch'<br>inside the Pen.) |
|                                                                         | 2. | Tap your thumb near the<br>Pen's grip rings to free<br>the Switch.                                                                                                    |
|                                                                         | 3. | Loosen Pen's tip and retighten.                                                                                                    |
|                                                                         | 4. | Clean the Pen's tip with a rubber eraser.                                                                                                    |

## **Appendix A/ Specifications**

| Data Format:            | Three 8-bit words $(X, Y, and status)$                                                                      |  |  |
|-------------------------|----------------------------------------------------------------------------------------------------|--|--|
| Data Speed:             | Converts 106 (X-Y)<br>coordinates per second                                                                |  |  |
| Pen:                    | X-Pad Pen Cartridge<br>(Standard Fisher Space Pen<br>Pressurized Refill No. PR4<br>medium black cartridge.) |  |  |
| Writing Surface:        | 8-1/2" x 11"                                                                                                |  |  |
| Display Surface:        | 7″ x 9″                                                                                                    |  |  |
| Paper Size:             | 8-1/2" x 11"                                                                                                |  |  |
| Menu Area:              | 8" x 10-1/2"                                                                                                |  |  |
| Dimensions:             | $.75''(H)  x  13''(W)  x  10.75''(L) \\ (19  x  330  x  273  mm)$                                           |  |  |
| Resolution:             | 256 (X-axis) x 192 (Y-axis)                                                                                 |  |  |
| Ambient<br>Temperature: | Operation: 41 to 104 F<br>(5 to 40 C)<br>Storage: 14 to 122 F<br>(-10 to 50 C)                              |  |  |
| Humidity:               | Operation: 40 to 80%<br>Storage: 20 to 90%<br>(non-condensing)                                              |  |  |
| Power:                  | Supplied by Color Computer.                                                                                 |  |  |
| Weight:                 | 2 lb. 10 oz. (1.193 kg)                                                                                     |  |  |

# **Appendix B/ Pen Status Summary**

|                            | X-Pad Pen Status                            |
|----------------------------|---------------------------------------------|
| Signal Sent<br>to Computer | Meaning                                     |
| 0                          | Pen not down, out of range of Pad           |
|                            | (Pen out of proximity)                      |
| 1                          | Pen down, off Pad                           |
| 2                          | Pen near Surface (within 1")                |
|                            | (Pen proximity only)                        |
| 3                          | Pen down on Display Area or                 |
|                            | on bottom margin                            |
|                            | (Pen down and proximity)                    |
| 4                          | Pen not within 1" of X-margin               |
|                            | (left or right margin)                      |
| 5                          | X-margin and Pen down                       |
| 6                          | Pen touching paper on X-margin              |
|                            | (left or right margin) but                  |
|                            | Pennotdown                                  |
|                            | (X-margin and proximity)                    |
| 7                          | Pen down on X-margin (left or right margin) |
|                            | (X-margin, Pen down, and proximity)         |
| 8                          | Pen not within 1" of the Y-margin           |
| 0                          | (top margin)                                |
| 9                          | Y-margin and Pen down                       |
| 10                         | Pen within 1" of Y-margin (top              |
| 44                         | margin) (Y-margin and proximity)            |
| 11                         | Pendown on Y-margin (top margin)            |
| 10                         | (r-margin, Pendown, and proximity)          |
| 12                         | X- and Y-margin                             |
| 13                         | A- and Y-margin and Pen down                |
| 14                         | Pen touching paper in upper-right or        |
|                            | (X and X margin and analymith)              |
| 16                         | (A- and r-margin and proximity)             |
| 10                         | X Corpor (X and X matrin Dan down           |
|                            | and provimitu)                              |
|                            | and proximity)                              |

## **Appendix C/ Chapter Checkpoint Answers**

| Chapter 1                        | Chapter 7                      |
|----------------------------------|--------------------------------|
| 1. c<br>2. b                     | 1. True<br>2. False<br>3. True |
| Chapter 2                        |                                |
| 1. True                          | Chapter 8                      |
| 2. d                             | 1. True                        |
| 3. b                             | 2. True                        |
| <b>C1</b> ,, <b>t</b> , <b>0</b> | 3. False                       |
| Chapter 3                        | Chantan                        |
| 1. Display Area and Menu Area    | Chapter 9                      |
| 2. c                             | 1. True                        |
| 3. a                             | 2. True                        |
| 4. False                         | 3. True                        |
| Э. D                             | 4. False                       |
| Chapter 4                        | 5. True<br>6. True             |
|                                  | 0. IIue                        |
| 1. False                         | Chapter 10                     |
| 2. True<br>3. Folso              | -<br>1 (Thurse                 |
| J. Faise                         | 1. Irue<br>2 Falso             |
| Chapter 5                        | 3 True                         |
|                                  | 4. c                           |
| 1. false                         |                                |
| 2. True<br>3. False              | Chapter 11                     |
| 4. True                          | 1 False                        |
|                                  | 2. c                           |
| Chapter 6                        | 3. True                        |
| 1. True                          |                                |
| 9 Falso                          |                                |

2. False

3. True

## Appendix D/X-Pad Data Interpretation

The X-Pad is one of the easiest peripherals to use. It simply outputs the X- and Y-coordinate positions and Pen Status information consisting of proximity, Pen down, and margin conditions.

The data is represented by numbers that vary from a value of 0 at the upper-left corner of the surface (the Origin) to their maximum values as the Pen is moved to the lower-right corner.

Each data output corresponds directly with a position on the Screen. Position numbers created by the X-Pad are the same as those that are manually keyed into the Computer to select a desired display location.

The Pen Status information provides additional capabilities in the use of the X-Pad. Pen proximity provides a means of disabling data when the Pen is out of range of the Writing Surface. X- and Y-margins tell when the Pen is beyond the 7" x 9" Display Area and defines left, top, and right margin areas that can be used for Menu or other purposes. A lower margin is not defined. However, a lower margin can be easily created in software. It should be noted that a Menu can be created in the Display Area, as well as in the Margin Area.

See Table 2 earlier in this manual for a description of Pen Status.

The Computer reads the X-Pad data and status information from three memory addresses — X = PEEK(65376), Y = PEEK(65377), S = PEEK(65378).

The X-Pad is fully buffered to allow the Computer to simply input or read the data and status information in a random or asynchronous fashion. When the X- data is read by the Computer, the Y-data and status word updates are inhibited to maintain a grouping of the coordinate data pair and status. This is to insure that the data and status are all read at a single time — so they represent the Pen at a single location while the Pen is moving. The status word can be read at any time, for example, while waiting for a Pen-down condition. X- data, Y-data, and status can then be read in order.

|                   |                 | Data F          | ormat           |                                                                                                    |
|-------------------|-----------------|-----------------|-----------------|----------------------------------------------------------------------------------------------------|
|                   | 1st Word        | 2nd Word        | 3rd Word        | Description                                                                                                   |
| Output<br>Address | X-data<br>65376 | Y-data<br>65377 | Status<br>65378 | The Interface is<br>fully buffered to<br>allow the Computer<br>to read the data<br>and status<br>information. |
| Bits              |                 |                 |                 | When the X-data                                                                                               |
| D0                | 0 (LSB)         | 0 (LSB)         | Pen Down        | word is read by the                                                                                           |
| D1                | 1               | 1               | Proximity       | Computer, the Y-data                                                                                          |
| D2                | 2               | 2               | X-margin        | and status word                                                                                               |
| D3                | 3               | 3               | Y-margin        | updates are                                                                                                   |
| D4                | 4               | 4               | Logic 0         | inhibited to main-<br>tain a grouping.                                                                        |
| D5                | 5               | 5               | Logic 0         |                                                                                                    |
| D6                | 6               | 6               | Logic 0         | The status word can                                                                                           |
| D7                | 7               | 7               | Logic 0         | be read at any<br>time.                                                                                       |

## Appendix E/ Template/Menu Demonstration Program

The X-Pad Menu Demonstration Program will illustrate some more of the possibilities of your X-pad and must be used with the X-Pad Menu Template. The following program and the Template will allow you to:

- Use the graphics capabilites of your Color Computer without touching the keyboard.
- Simulate PRINT @ with the TEXT Command for labeling charts.
- Copy graphics from one screen location to another.
- Draw freehand in High Resolution Graphics and more!

The entire program requires a 32K Color Computer, but we'll show you how to run it on a 16K Computer.

```
20 REM XPAD DEMONSTRATION
30 REM
40 REM
41 REM TOP MENU FUNCTIONS:
42 REM
         BOX 1 COPY CONTENTS OF BOX TO NEW LOCATION
43 REM
         BOX 2 ENTER TEXT FROM KEYBOARD AT GIVEN LOCATION
44 REM
         BOX 3 DRAW CONTINUOUSLY WHILE PEN IS DOWN
45 REM
         BOX 4 PAINT COLOR SELECTED FROM LOWER MENU
46 REM
         BOX 5 ERASE A LINE
47 REM
         BOX 6 DRAW A STRAIGHT LINE BETWEEN TWO POINTS
48 REM
         BOX 7 DRAW A CIRCLE AROUND A CENTER POINT WITH
DEFINED RADIUS
49 REM
         BOX 8 DRAW A BOX AT DIAGONAL CORNER POINTS
         BOX 9 CLEAR THE SCREEN
50 REM
51 REM
52 REM BOTTOM MENU COLORS:
53 REM
         BOX 1 BLACK
54 REM
         BOX 2 GREEN
55 REM
         BOX 3 YELLOW
         BOX 4 BLUE
56 REM
57 REM
         BOX 5 RED
58 REM
         BOX 6 BUFF
59 REM
         BOX 7 CYAN
6Ø REM
         BOX 8 MAGENTA
61 REM
         BOX 9 ORANGE
62 REM
70 REM
       ******************
   REM SOME HANDY VARIABLES:
RØ
90 REM X=HORIZONTAL PEN POSIT
```

100 REM Y=VERTICAL PEN POSIT 110 REM S=PEN STATUS 120 REM MU=CURRENT MENU FUNCTION 130 REM C=CURRENT PAINT COLOR 140 REM B=CURRENT BORDER COLOR 15Ø REM TP=TEXT POSIT SELECTED 152 REM CS=COLOR SET 16Ø REM \*\*\*\*\*\*\*\*\*\*\*\*\*\*\*\*\*\*\*\*\*\* 161 REM 162 REM THIS PROGRAM WILL RUN IN A 16K MACHINE 163 REM IF THE FOLLOWING LINES ARE DELETED: 164 REM 2ØØ-21Ø,61Ø-69Ø,1Ø8Ø,116Ø 165 REM THIS DISABLES THE "COPY" FUNCTION 17Ø REM **180 REM INITIALIZE PROGRAM** 210 DIM V(30,30) 22Ø DIM AZ\$(25) 230 FOR LE = 0 TO 25 24Ø READ AZ\$(LE) 25Ø NEXT LE 26Ø CS=1 27Ø PCLS:PMODE 3,1:SCREEN 1,CS 28Ø MU=Ø 29Ø REM 310 REM TOP OF MAIN LOOP 320 REM DECODE PEN STATUS AND 33Ø REM DISPATCH ACCORDINGLY 332 REM IF TEXT IS BEING ENTERED 334 REM DECODE AND DRAW THE LETTER 35Ø GOSUB 287Ø 36Ø IF S>15 THEN 35Ø 37Ø S=S+1: REM "ON S" MUST START WITH 1 380 ON S GOSUB 29ØØ,29ØØ,53Ø,78Ø,29ØØ,29ØØ,29ØØ,363Ø,29ØØ,29ØØ,29ØØ,89Ø,29ØØ ,2900,2900,2900 39Ø IF MU<>2 THEN 35Ø 400 IF TP=0 THEN 350 41Ø A\$=INKEY\$ 420 IF A\$="" THEN 350 430 IF "A">A\$ OR "Z"<A\$ THEN 350440 DRAW AZ\$(ASC(A\$)-65) 450 DRAW "BR5BU7" 46Ø GOTO 35Ø 470 REM 48Ø REM \*\*\*\*\*\*\*\*\*\*\*\*\*\*\*\*\* 490 REM PEN STATUS 2: 500 REM "PEN NOT DEPRESSED" 510 REM DISPLAY CURSOR

512 REM IF DOING A "COPY" DISPLAY 514 REM THE FLOATING BOX 52Ø REM \*\*\*\*\*\*\*\*\*\*\*\*\*\*\*\*\*\*\*\*\* 53Ø IF MU=1 THEN 6ØØ 540 A=PPOINT(X,Y) 550 FOR W = 0 TO 8 560 PSET (X,Y,W) 570 NEXT W 580 PSET (X,Y,A) 590 RETURN 592 REM DISPLAY FLOATING BOX FOR "COPY" 600 IF X<15 THEN X=15 602 IF Y<15 THEN Y=15 604 IF X>240 THEN X=240 606 IF Y>176 THEN Y=176 610 PMODE 3.5 62Ø SCREEN 1,CS 630 PCOPY 1 TO 5 640 PCOPY 2 TO 6 650 PCOPY 3 TO 7 660 PCOPY 4 TO 8 670 LINE (X-15,Y-15)-(X+15,Y+15),PSET,B 680 PMODE 3,1 690 SCREEN 1,CS 700 RETURN 710 REM 720 REM \*\*\*\*\*\*\*\*\*\*\*\*\*\*\*\*\*\*\*\*\*\*\*\* 730 REM PEN STATUS 3: 740 REM "PEN DEPRESSED ON THE DISPLAY AREA" 750 REM DISPATCH TO THE FUNCTION 760 REM SELECTED ON THE MENU 78Ø ON MU GOSUB 1Ø3Ø,152Ø,17ØØ,185Ø,2Ø7Ø,219Ø,24ØØ,262Ø,28ØØ 790 RETURN 800 REM 820 REM PEN STATUS 11: 830 REM "PEN DEPRESSED ON THE TOP MENU" 840 REM WAIT UNTIL IT IS LIFTED 850 REM CALCULATE WHICH BOX 860 REM DISPATCH TO ANY THAT 870 REM NEED IMMEDIATE ACTION 89Ø GOSUB 289Ø 900 IF S=11 THEN 890 910 MU=INT(X/28.334)+1920 PLAY STRS(MU) 94Ø ON MU GOSUB 1Ø1Ø,15Ø2,29ØØ,181Ø,29ØØ,216Ø,237Ø,259Ø,28ØØ 950 RETURN 96Ø REM 980 REM TOP MENU BOX 1: 990 REM "COPY CONTENTS OF THE BOX" 1010 SW=0 1020 RETURN 1Ø3Ø ON SW GOTO 112Ø 1Ø4Ø GOSUB 289Ø 1050 IF S=3 THEN 1040 1060 IF X<15 THEN X=15 1070 IF Y<15 THEN Y=15 1072 IF X>240 THEN X=240

1074 IF Y>176 THEN Y=176 1080 GET (X-15,Y-15)-(X+15,Y+15),V,G 1090 SW=1 1100 RETURN 1110 REM ENTRY POINT FOR "PUT" END OF THE MOVE 1120 GOSUB 2890 1130 IF S=3 THEN 1120 1140 IF X<15 THEN X=15 1150 IF Y<15 THEN Y=15 1152 IF X>24Ø THEN X=24Ø 1154 IF Y>176 THEN Y=176 116Ø PUT (X-15,Y-15)-(X+15,Y+15),V,PSET 117Ø SW=Ø 1180 MU=0 1190 RETURN 1200 REM 1220 REM TOP MENU BOX 2: 1230 REM "TEXT" 1250 DATA BD1D6U4NR5U2E1R3F1D6 1260 DATA ND7R4F1D1G1NL4F1D2G1NL4BR1 1270 DATA BD1D5F1R3E1U1BU3U1H1L3G1BD6BR5 1280 DATA D7R4E1U5H1L4BD7BR5 129Ø DATA NR5D3NR4D4R5 1300 DATA NR5D3NR4D4BR5 1310 DATA BD1D5F1R3E1U2NL2BU2U1H1L3G1BD6BR5 1320 DATA D7U4R5NU3D4 1330 DATA R4L2D7L2R4BR1 1340 DATA BD5D1F1R3E1U6BD7 1350 DATA D7U4R3E2NU1G2F2D2 1360 DATA D7R5 1370 DATA ND7F2BD1E3D7BR2 1380 DATA DIND6E1R3F1D6 139Ø DATA BD1D5F1R3E1U5H1L3G1BD6BR5 1400 DATA ND7R4F1D2G1L4BD3BR5 1410 DATA BD1D5F1R3E1U5H1L3G1D4BR3F2 142Ø DATA ND7R4F1D1G1NL4F1D3 143Ø DATA BD1D1F1R3F1D2G1L3H1BU5E1R3F1BD6 144Ø DATA R4L2D7BR3 1450 DATA D6F1R3E1U6BD7 146Ø DATA D5F2E2U5BD7BR1 147Ø DATA D7E3F3U7BD7BR1 1480 DATA D1F5D1BL5U1E5U1BD7 1490 DATA D2F2ND3E2U2BD7BR1 1500 DATA R5D1G5D1R5 1502 TP=0: 'TEXT POSIT NOT SELECTED 15Ø4 RETURN 1510 REM ENTRY FOR TEXT POSITION 1520 GOSUB 2890 1530 IF S=3 THEN 1520 1540 DRAW "S4" 1550 DRAW "BM0,0" 156Ø IF X>Ø THEN 1570 FOR I = 1 TO X 1580 DRAW "BR1" 159Ø NEXT I 1600 IF Y>0 THEN 1610 FOR I = 1 TO Y 1620 DRAW "BD1" 1630 NEXT I

1640 TP=1: 'TEXT POSIT SELECTED 1650 RETURN 166Ø REM \*\*\*\*\*\*\*\*\*\*\*\*\*\*\*\*\*\*\*\*\* 1670 REM TOP MENU BOX 3: 1680 REM "DRAW" 169Ø REM \*\*\*\*\*\*\*\*\*\*\*\*\*\*\*\*\*\*\*\*\* 1700 PSET(X,Y,1) 1710 X1=X:Y1=Y 172Ø GOSUB 287Ø 1730 IF S<>3 THEN RETURN 1740 LINE(X1,Y1)-(X,Y),PSET 175Ø GOTO 171Ø 1760 REM 1780 REM TOP MENU BOX 4: 1790 REM "PAINT" 181Ø B=8: C=8 182Ø SW=Ø 1830 RETURN 1840 REM ENTRY TO SELECT COLOR 1850 ON SW GOTO 1970 186Ø GOSUB 289Ø 187Ø IF S=3 THEN 186Ø 1880 IF Y<192 THEN RETURN 189Ø C=INT(X/28.334) 1900 CS=0 1910 IF C>4 THEN CS=1 1920 SCREEN 1.CS 1930 PLAY STRS(C+1) 194ø SW=1 1950 RETURN 1960 REM ENTRY TO SELECT AREA TO PAINT 197Ø GOSUB 289Ø 198Ø IF S=3 THEN 197Ø 199Ø IF Y>191 THEN RETURN 2000 PAINT (X,Y),C,B 2010 RETURN 2020 REM 2030 REM \*\*\*\*\*\*\*\*\*\*\*\*\*\*\*\*\*\*\*\*\* 2040 REM TOP MENU BOX 5: 2050 REM "ERASE" 2060 REM \*\*\*\*\*\*\*\*\*\*\*\*\*\*\*\*\*\*\*\*\*\*\*\*\* 2070 PSET (X,Y,1) 2072 X1=X:Y1=Y 2074 GOSUB 2870 2076 IF S<>3 THEN RETURN 2078 LINE (X1,Y1)-(X,Y), PRESET 2080 GOTO 2072 2090 PSET(X,Y) 211Ø REM 212Ø REM \*\*\*\*\*\*\*\*\*\*\*\*\*\*\*\*\*\*\*\*\* 2130 REM TOP MENU BOX 6: 2140 REM "LINE" 215Ø REM \*\*\*\*\*\*\*\*\*\*\*\*\*\*\*\*\*\*\*\*\*\*\*\* 216Ø SW=Ø 217Ø RETURN 2180 REM ENTRY FOR FIRST END POINT 2190 ON SW GOTO 2270

2200 GOSUB 2890 2210 IF S=3 THEN 2200 2220 PSET (X.Y) 2230 X1=X:Y1=Y 2240 SW=1 2250 RETURN 2260 REM ENTRY FOR SECOND END POINT 227Ø GOSUB 289Ø 228Ø IF S=3 THEN 227Ø 229Ø LINE (X1,Y1)-(X,Y),PSET 2300 SW=0 231Ø RETURN 2320 REM 2340 REM TOP MENU BOX 7: 2350 REM "CIRCLE" 236Ø REM \*\*\*\*\*\*\*\*\*\*\*\*\*\*\*\*\*\*\*\* 2370 SW=0 2380 RETURN 2390 REM ENTRY FOR CENTER POINT 2400 ON SW GOTO 2480 241Ø GOSUB 289Ø 2420 IF S=3 THEN 2410 2430 PSET (X.Y) 244Ø X1=X:Y1=Y 2450 SW=1 246Ø RETURN 2470 REM ENTRY FOR RADIUS 2480 L=ABS(X1-X):C=ABS(Y1-Y) 2490 D=SQR((L\*L)+(C\*C)) 2500 CIRCLE (X1,Y1),D 2510 PRESET (X1,Y1) 2520 SW=0 253Ø RETURN 2540 REM 255Ø REM \*\*\*\*\*\*\*\*\*\*\*\*\*\*\*\*\*\*\*\* 2560 REM TOP MENU BOX 8: 2570 REM "BOX" 258Ø REM \*\*\*\*\*\*\*\*\*\*\*\*\*\*\*\*\*\*\*\*\*\* 259Ø SW=Ø 2600 RETURN 261Ø REM ENTRY FOR FIRST CORNER POINT 2620 ON SW GOTO 2700 263Ø GOSUB 289Ø 264Ø IF S=3 THEN 263Ø 265Ø PSET (X,Y) 266Ø X1=X:Y1=Y 267Ø SW=1 268Ø RETURN 2690 REM ENTRY FOR DIAGANOL CORNER POINT 2700 GOSUB 2890 271Ø IF S=3 THEN 27ØØ 272Ø LINE (X1,Y1)-(X,Y),PSET,B 273Ø SW=Ø 274Ø RETURN 2750 REM 276Ø REM \*\*\*\*\*\*\*\*\*\*\*\*\*\*\*\*\*\*\*\*\* 2770 REM TOP MENU BOX 9: 2780 REM "CLEAR DISPLAY AREA" 279Ø REM \*\*\*\*\*\*\*\*\*\*\*\*\*\*\*\*\*\*\*\*\*\*

Appendix F has a Subprogram you can add to your Menu Demonstration Program that let's you define your own menu.

Your X-Pad comes supplied with a cassette which includes the Template/Menu Demonstration Program listed above. Follow the steps below to use the Template/ Menu Demonstration Program.

- 1. Put a piece of drawing paper into the X-Pad, then put the Template over the paper with the row of Commands at the top and the row of Colors at the bottom. Tape the corners to hold it securely in place.
- 2. Type NEW (ENTER).
- 3. When the OK prompt is displayed, type PCLEAR 8 (ENTER).
- 4. CLOAD the program from tape.
- 5. If your Color Computer has only 16K of RAM (Random Access Memory), after loading the program, delete the following lines:

#### 200-210 610-690 1080 1160

The program will operate the same, except that the COPY routine will not be included.

- 6. Type PCLS (ENTER).
- 7. RUN the program.

8. Turn up the volume on your television receiver so you can hear the tones played when you press your Pen into the Command Boxes.

If graphic characters appear on the screen when you first run the program, press the pen into the CLEAR box on the Template and continue.

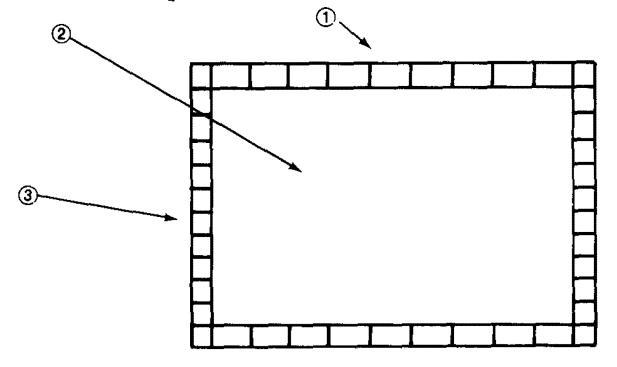

#### Template

- ① The Command Margins. Press your Pen Point in this area to tell the Menu Demonstration Program what you want to do next.
- ② The Display Area. This is the area that will be displayed on the Screen.
- ③ User Definable Commands. Use these boxes to write your own program later.

Once the program is running, try all the items below to become familiar with all the features of the program.

#### The Cursor

Hold the Pen so that it is within 2" of the Display area (but not touching) and notice that a very small flashing Cursor appears on the Screen, showing you "where you are" on the screen. You do not need to touch the Template at all. If you move the Pen Point too far away from the surface of the Template the Cursor will disappear. It will reappear when you bring the point back to within 2" of the Template. The Cursor will also disappear if you press the pen point against the Template.

Operating the Demonstration Program is easy. You tell the program what you want to do — by touching one of the commands across the top of the Template, then where you want to do it by touching the Pen Point one or more times on the Display Area.

The boxes along the top of the page are commands. They represent the things you can do with the Demonstration Program. Try each one out as we explain it.

### СОРҮ

#### Copy to another Screen Location

Press your Pen Point into this box and a rectangle will appear on the Screen at the Cursor position. You can move the rectangle around the Screen by moving the Pen. If you move further than a 2" or so up from the surface, the rectangle will disappear. It will reappear when you move the Pen closer to the Surface. When you press the point down, whatever is in the rectangle at that moment will be stored in the Color Computer's memory.

COPY uses the Extended BASIC commands GET and PUT to move graphics from place to place on the Screen.

When you relocate the rectangle to another place on the Screen, a copy of the original contents of the rectangle will appear at the new location. The COPY routine must be deleted if the program is to run on a 16K Color Computer.

#### TEXT

#### Write on the Screen

Press your Pen Point into the TEXT box, then select a point on the Display Area and press the Pen down again.

Now any keys you type on the Keyboard will appear on the Screen starting at the point you selected. You may type text until you reach the right edge of the Screen. After that, all the characters you type will stack up on top of each other in the last box.

The letters displayed on the Screen are not the same letters normally displayed in program listings, program output etc. They are actually 'graphic" characters created using the Extended Color BASIC DRAW command.

TEXT uses the Color Computer command PRINT @ to position the text, and is very handy for printing labels for your displays.

### DRAW

#### **Draw Freehand**

Press your Pen Point into this box to draw. When you draw a line on the Pad, the line will appear on the Screen just as though you were drawing with a Pen. This command uses the Color Computer DRAW command.

### PAINT

#### Color in a Closed Area

To Paint a closed-in portion of the Screen:

- 1. Press the Pen down inside the PAINT box.
- 2. Press the Pen down inside one of the 9 COLOR boxes along the bottom of the Template.
- 3. Press the Pen down inside a closed shape on the Screen. The area you select will be painted the color you selected.

A "closed area" is one completely enclosed by lines. If the area you select isn't completely enclosed, paint will "leak out" and may paint the entire Screen! If this happens, just "stop up" the hole and paint the area again. Of course, you may paint the background also, or the whole Display Area. Refer to pages 48-51 of *Going Ahead With Extended Color BASIC*.

### ERASE

#### **Erase a Previously Drawn Line**

Position the tip of the Pen over the line you wish to eliminate. Press down on the Pen and "erase" as if you were using an eraser on a pencil.

#### LINE

#### Draw a Line

Press your Pen point into this box, then specify two points on the Display area by pressing at each point with your Pen Point. A line connecting the points will appear.

### BOX

#### Draw a Box

Press your Pen down inside this box, then locate two points on the Display Area the same way. The two points you select will be the corners of the box. Each rectangle will have sides parallel to the frame of the Display Area.

#### CIRCLE

#### **Draw a Circle**

Press the Pen Point into the box labeled CIRCLE, then specify two points in the Display area using the Pen Point. The first point sets the center of the circle and the second point sets the radius of the circle. If the circle is too large for the Screen, the edge of the Screen will be colored for that portion of the circle that is off the Screen.

#### CLEAR

#### **Clear the Screen**

Press the Pen Point into this box and everything you've drawn will be erased.

## **Hints and Tips**

- Don't move the Pen too fast. The program requires some time to read the new data. If you go too fast, it may miss data.
- New data is not sent to the program until the point of the Pen comes up from the Template.
- Listen for the tone to sound before giving the next command or selecting the next point.
- When using the Template, be sure to press your Pen Point into the punched hole of the Menu Box to activate your selection.

## **Appendix F/ Defining Your Own Menu Commands**

The Menu Demonstration Program uses the boxes along the top margin for commands and the boxes along the bottom margin for color selection. Rather than let the boxes along the right and left side go to waste, let's add a short subprogram using those boxes.

To control a Computer you must somehow input data into it. X-Pad inputs data through the position of the Pen. By positioning the Pen into one of the boxes along the right margin, we are going to put a number into a variable. The program can then use that number to decide what to do next.

The new routine puts the number of the box the Pen is in into a variable called BX. Then it branches to one of 5 subroutines based on the value of BX. Each subroutine draws a schematic symbol on the screen. You can use boxes 5-9 to branch to your own subroutines to draw other symbols.

| Symbol | Represents           | Program Line |
|--------|----------------------|--------------|
| ~~     | horizontal resistor  | 3010         |
| 3      | vertical resistor    | 3150         |
|        | horizontal capacitor | 3300         |
| ÷      | vertical capacitor   | 3410         |
| R      | transistor           | 3530         |

Putting a number into BX really involves locating the Pen Point, which is done in several steps:

- Is the Pen on the paper at one of the Side Margins? (Line 30)
- Is the Pen at the Right Margin? (Line 40)
- How far down the right side is the Pen? (Line 50)

There are 192 increments along the vertical (Y) axis, divided into 10 boxes, so every 19.2 increments down equals 1 box.

Look at line 50 and suppose Y is 102.102/19.2 = 5.3125. The result is between 5 and 6 so we know we are in box 5. INT (Y/19.2) will give just the whole number part, which is the box number.

• Is the Pen up? (Line 60)

Line 60 says "Keep executing this line until the Pen comes up from the Template". This makes the program wait first for a Pen Down and then a Pen Up to procede. Without this line, the program would continue printing the box number as long as you hold the pen down. (Try it!)

Line 70 GOSUBs to the specified routine. This is the point you will want to add your own lines, using BX to GOSUB or GOTO to your own routines.

Finally Line 80 jumps back to the beginning to repeat the whole program until you stop it with (BREAK).

This is a listing of the Subprogram to use the boxes along the right side to draw schematic symbols. You must change Line 380 of the Main Program, to GOSUB to the new Subprogram when S = 7. This is done by changing the seventh number after the GOSUB from 2900 to 3630:

**Note:** An FC Error will occur if you select a User Definable Box which has not been assigned a value after previously selecting a Command Box.

```
3010 REM ROUTINE TO DISPLAY
3020 REM HORIZONTAL RESISTOR
3030 REM ************************
3040 GOSUB 2870: IF S<>3 THEN GOSUB 540 : GOTO 3040
3Ø5Ø SN=6:A=5
3060 LINE(X,Y)-(X+A,Y),PSET:X=X+A
3070 FOR I=1 TO 10
3Ø8Ø X1=X:Y1=Y:X=X+4
3090 IF I MOD 2=0THEN SN=-SN
3100 Y=Y+SN
3110 LINE(X1,Y1)-(X,Y),PSET
3120 NEXT I
3130 LINE (X,Y)-(X+A,Y), PSET
314Ø RETURN
315Ø REM **********************
```

316Ø REM ROUTINE TO DISPLAY 3170 REM A VERTICAL RESISTOR 319Ø GOSUB 287Ø: IF S<>3 THEN GOSUB 54Ø : GOTO 319Ø 3200 SN=6:A=5 321Ø LINE(X,Y)-(X,Y+A),PSET:Y=Y+A 322Ø FOR I=1T01Ø 323Ø X1=X:Y1=Y:Y=Y+2 3240 IF I MOD 2 = 0 THEN SN=-SN 325Ø X=X+SN 326Ø LINE(X1,Y1)-(X,Y),PSET 327Ø NEXT I 3280 LINE(X,Y)-(X,Y+A), PSET 329Ø RETURN 3300 REM \*\*\*\*\*\*\*\*\*\*\*\*\*\*\*\*\*\*\*\*\*\*\*\* 3310 REM ROUTINE TO DISPLAY 3320 REM A HORIZONTAL CAPACITOR 3330 REM \*\*\*\*\*\*\*\*\*\*\*\*\*\*\*\*\*\*\*\* 334Ø GOSUB 287Ø : IF S<> 3 THEN GOSUB 54Ø : GOTO 334Ø 335Ø A=5 336Ø LINE(X-2\*A,Y+A)-(X+2\*A,Y+A),PSET 337Ø LINE(X-2\*A,Y+2\*A)-(X+2\*A,Y+2\*A),PSET 3380 LINE(X,Y)-(X,Y+A),PSET 339Ø LINE(X,Y+2\*A)-(X,Y+3\*A),PSET 3400 RETURN 3410 REM \*\*\*\*\*\*\*\*\*\*\*\*\*\*\*\*\*\*\*\*\*\*\*\* 3420 REM ROUTINE TO DISPLAY 3430 REM A VERTICAL CAPACITOR 344Ø REM \*\*\*\*\*\*\*\*\*\*\*\*\*\*\*\*\*\*\*\*\* 345Ø GOSUB 287Ø:IF S<>3 THEN GOSUB 54Ø : GOTO 345Ø 346Ø A=5 3470 LINE(X+A,Y-A)-(X+A,Y+A), PSET 3480 LINE(X+2\*A,Y-A)-(X+2\*A,Y+A),PSET 3490 LINE(X,Y)-(X+A,Y), PSET 3500 LINE(X+2\*A,Y)-(X+3\*A,Y),PSET 3510 RETURN 352Ø REM \*\*\*\*\*\*\*\*\*\*\*\*\*\*\*\*\*\*\*\*\* 3530 REM ROUTINE TO DISPLAY 3540 REM A TRANSISTOR SYMBOL 356Ø GOSUB 287Ø: IF S<>3 THEN GOSUB 54Ø: GOTO 356Ø 357Ø A=1Ø 3580 LINE(X,Y)-(X+2\*A,Y),PSET 3590 LINE(X+2\*A,Y-A)-(X+2\*A,Y+A),PSET 3600 LINE(X+2\*A,Y+A/3)-(X+4\*A,Y+2\*A),PSET 361Ø LINE(X+2\*A,Y-A/3)-(X+4\*A,Y-2\*A),PSET 362Ø RETURN 3630 REM SIDE BOX IDENTIFICATION 364Ø SW=Ø:MU=Ø 365Ø BX=INT(Y/19.2)+1 366Ø PLAY STR\$(BX) 367Ø IF PEEK(65378)=7 THEN 367Ø 3680 ON BX GOTO 3040,3190,3340,3450,3560,3620 369Ø RETURN

The Sample Program uses X-data, Y-data, and Pen Status data for program control.

Pen Status is a number from 0 to 15. There are four switches that determine the value of S. Each switch can be OFF or ON. 0 means the switch is OFF.

For example, 0 means the Pen is not within 2" of the Surface, the Pen is not within about 1" of the Left or Right Margin or within approximately 1" of the top margin, etc.

1 means the switch is ON, indicating that the Pen is within about 1'' of some margin, or within 2'' of the Surface etc.

| Pen Status Table |               |               |           |               |  |  |
|------------------|---------------|---------------|-----------|---------------|--|--|
| s                | Top<br>Margin | L/R<br>Margin | Proximity | Pen<br>Switch |  |  |
| 0                | 0             | 0             | 0         | 0             |  |  |
| 1                | 0             | 0             | 0         | 1             |  |  |
| 2                | 0             | 0             | 1         | 0             |  |  |
| 3                | 0             | 0             | 1         | 1             |  |  |
| 4                | 0             | 1             | 0         | 0             |  |  |
| 5                | 0             | 1             | 0         | 1             |  |  |
| 6                | 0             | 1             | 1         | 0             |  |  |
| 7                | 0             | 1             | 1         | 1             |  |  |
| 8                | 1             | 0             | 0         | 0             |  |  |
| 9                | 1             | 0             | 0         | 1             |  |  |
| 10               | 1             | 0             | 1         | 0             |  |  |
| 11               | 1             | 0             | 1         | 1             |  |  |
| 12               | 1             | 1             | 0         | 0             |  |  |
| 13               | 1             | 1             | 0         | 1             |  |  |
| 14               | 1             | 1             | 1         | 0             |  |  |
| 15               | 1             | 1             | 1         | 1             |  |  |

#### **Top Margin**

When the Pen is within about 1'' of the top margin, this switch is set (1).

### L/R Margin

When the Pen is within about 1'' of either the right or left margin, this switch will be set (1).

### Proximity

When the Pen is within 1'' of the Surface, this switch will be set (1).

### **Pen Switch**

When the point of the Pen is pressed, this switch is set (1).

For Example, the Sample Program uses S = 7 to decide on a course of action. From the table, we can see that S = 7means that the Pen is down, within 1" of one of the two side margins. The Pen Switch is ON, the L/R Margin Switch is ON, and the Proximity Switch is ON.

The Pen is not within 1" of the Top Margin so that switch is OFF.

For a second example, S = 15 would mean the Pen is down in one of the upper-left or right corner boxes. RADIO SHACK, A DIVISION OF TANDY CORPORATION

U.S.A. FORT WORTH, TEXAS 76102 BARRIE, ONTARIO, L4M4W5

## TANDY CORPORATION

.....

-

AUSTRALIA BELGIUM UNITED KINGDOM 280-316 VICTORIA ROAD PARC INDUSTRIEL NANINNE BILSTON ROAD, WEDNESBURY RYDAMERE, N.S.W. 2116 5140 NANINNE WEST MIDLANDS WS10 7JN